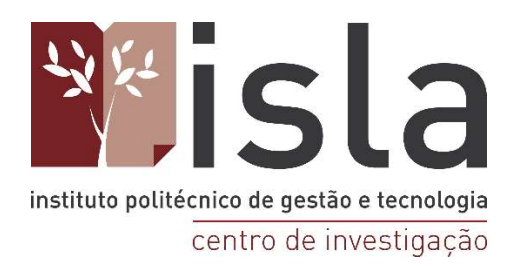

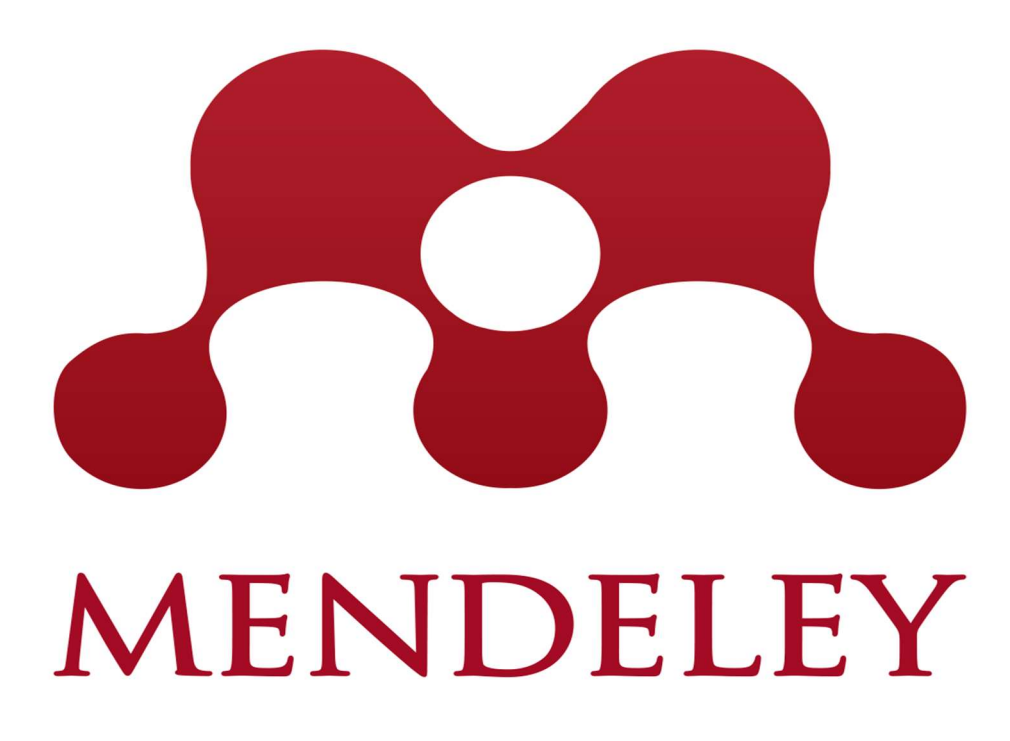

Catarina Gomes Cláudia Tavares Firmino Sila

# 2022

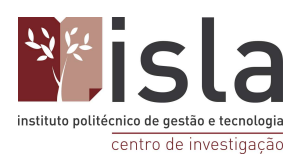

# Índice

| 1.  | O Mendeley                                                | 3    |
|-----|-----------------------------------------------------------|------|
| 2.  | Registo                                                   | 4    |
| 3.  | Fazer o Download da versão Desktop do Mendeley            | 5    |
| 4.  | Instalação do plug-in para o Microsoft Word               | 6    |
| 5.  | Instalação do Plug-in Web Importer                        | 9    |
| 5   | 5.1. Como guardar documentos com recurso ao Web Importer? | .12  |
| 6.  | Adicionar documentos à biblioteca de referências          | .13  |
| 6   | 1. Primeiro cenário                                       | .13  |
| 6   | 5.2. Segundo cenário                                      | .17  |
| 7.  | Organização - Criação de pastas                           | .18  |
| 8.  | Utilizar filtros                                          | . 19 |
| 9.  | Integração com o Word                                     | .21  |
| 9   | 0.1. Inserção de citações                                 | .21  |
| 9   | 0.2. Inserção da Bibliografia                             | .21  |
| 9   | 0.3. Aplicação de estilos bibliográficos                  | .22  |
| 9   | 0.4. Edição de citações                                   | .23  |
| 9   | 9.5. Finalizar documento                                  | .24  |
| 10. | Extras do Mendeley                                        | .25  |
| 1   | 0.1. Mendeley Desktop                                     | .25  |
|     | 10.1.1. Funcionalidades de Gestão e Partilha              | .25  |
|     | 10.1.2. Funcionalidades de Edição                         | .26  |
| 1   | 0.2. Mendeley Web                                         | .27  |

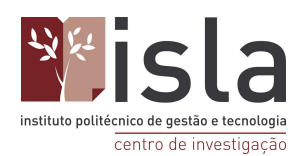

# 1. O Mendeley

O Mendeley é um software utilizado para gerir e partilhar referências bibliográficas, cujo objetivo é facilitar o momento de elaboração de trabalhos académicos e científicos. Exemplos destes são: teses, dissertações, artigos científicos e trabalhos de conclusão de curso.

De entre as suas variadas funcionalidades destacam-se:

- A possibilidade de armazenar, ler, imprimir, detectar documentos duplicados, inserir tags, fazer anotações/comentários em documentos pdf e extrair metadados;
- A possibilidade de gerir referências e citações, possuindo mais de 8 mil estilos de referências;
- Os 5GB de espaço para armazenamento na biblioteca pessoal e 20 GB de espaço para compartilhamento;
- A possibilidade de importação de referências de outros gestores bibliográficos; · Possibilita interagir com editores de texto (*Word*, *OpenOffice*, *LaTeX*);
- Facilita a citação e formatação de bibliografias utilizando diversas normas;
- A possibilidade de sincronizar os dados e conteúdos entre os dispositivos;
- A possibilidade de criar grupos de pesquisa e interação entre pesquisadores;
- A possibilidade de criar grupos privados ilimitados com até 25 membros.

O Mendeley possui três versões de acesso gratuito: Web, Desktop e Dispositivo móvel (IOS e Android).

Para começar a utilizar este software deve, primeiramente, aceder ao site web do Mendeley: <a href="https://www.mendeley.com/">https://www.mendeley.com/</a>

Após a conclusão deste primeiro passo deverá registar-se, criando conta no site, para que mais tarde, após a instalação da aplicação, possa ter acesso à sua biblioteca pessoal de referências.

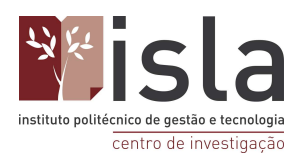

# 2. Registo

Para o processo de criação de conta no site do Mendeley siga os passos abaixo exemplificados.

| $\leftarrow \  \  \rightarrow \  \  \mathbf{G}$ | O A https://www.mendeley.com        |                            | ☆                        | ♡ ± 🧧    | ) 🔟 💿 = |
|-------------------------------------------------|-------------------------------------|----------------------------|--------------------------|----------|---------|
|                                                 | A Mendeley                          | Solutions Suppor           | t Sign In Create account | Download | ^       |
|                                                 |                                     |                            |                          |          |         |
|                                                 | I 👭 DI                              | SCOVE                      | RY                       |          |         |
|                                                 | Mendeley brings your research to li | fe, so you can make        | an impact on tomo        | orrow    |         |
|                                                 | Search over 100 million c           | ross-publisher articles a  | nd counting              |          |         |
|                                                 | Search for articles                 |                            | Search                   |          |         |
|                                                 | Popular searches:                   | COVID-19 Bioenergy Obesity |                          |          |         |
|                                                 | Crea                                | ate a free account         |                          |          |         |
|                                                 |                                     |                            |                          |          |         |
| https://www.mendeley.com/jo                     | in                                  |                            |                          |          | ×       |

Passo 1: no site do Mendeley, clique na opção " Create account " para iniciar o processo de criação de conta.

Passo 2: Na janela que lhe surgir preencha com o email e que pretende utilizar e prima " Continue "

| and the second second se | Given name                                                                                                    |         |
|----------------------------------------------------------------------------------------------------|----------------------------------------------------------------------------------------------------|---------|
|                                                                                                    | Family name                                                                                                    |         |
|                                                                                                    | Password                                                                                                    |         |
|                                                                                                    | Choose a unique password with minimum 8 characters. Include at<br>least 1 number, a mix of lowercase and uppercase letters and 1<br>symbol to make your password strong. | _       |
|                                                                                                    |                                                                                                    | ******* |
|                                                                                                    | Stay signed in (not recommended for shared devices)                                                                                                    |         |
|                                                                                                    | Elsevier may send you marketing communications about relevant<br>products and events. You can unsubscribe at any time via your<br>Elsevier account.                      |         |
| The second                                                                                                    | By continuing you agree with our Terms and conditions and Privacy policy.                                                                                                |         |
|                                                                                                    | Register                                                                                                    |         |
|                                                                                                    | · · · · · · · · · · · · · · · · · · ·                                                                                                    |         |

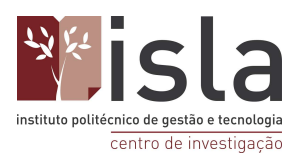

Passo 3: De seguida, preencha com o nome que pretende que apareça na sua aplicação e escolha a password para a conta criada. Uma vez concluídos todos os passos anteriores, prima " Register ". A sua conta estará pronta a ser utilizada.

# 3. Fazer o Download da versão Desktop do Mendeley

Para fazer o Download da aplicação do Mendeley deve seguir os passos abaixo referidos.

Em primeiro lugar, no site do Mendeley clique na área com o seu nome e, de seguida, em "Download Mendeley".

Depois de concluído o download, abra o ficheiro que transferiu e uma nova janela abrir-se-à no seu ecrã. Nela poderá escolher o tipo de download que deseja fazer.

Nota: É importante que transfira a aplicação compatível com o software do seu computador.

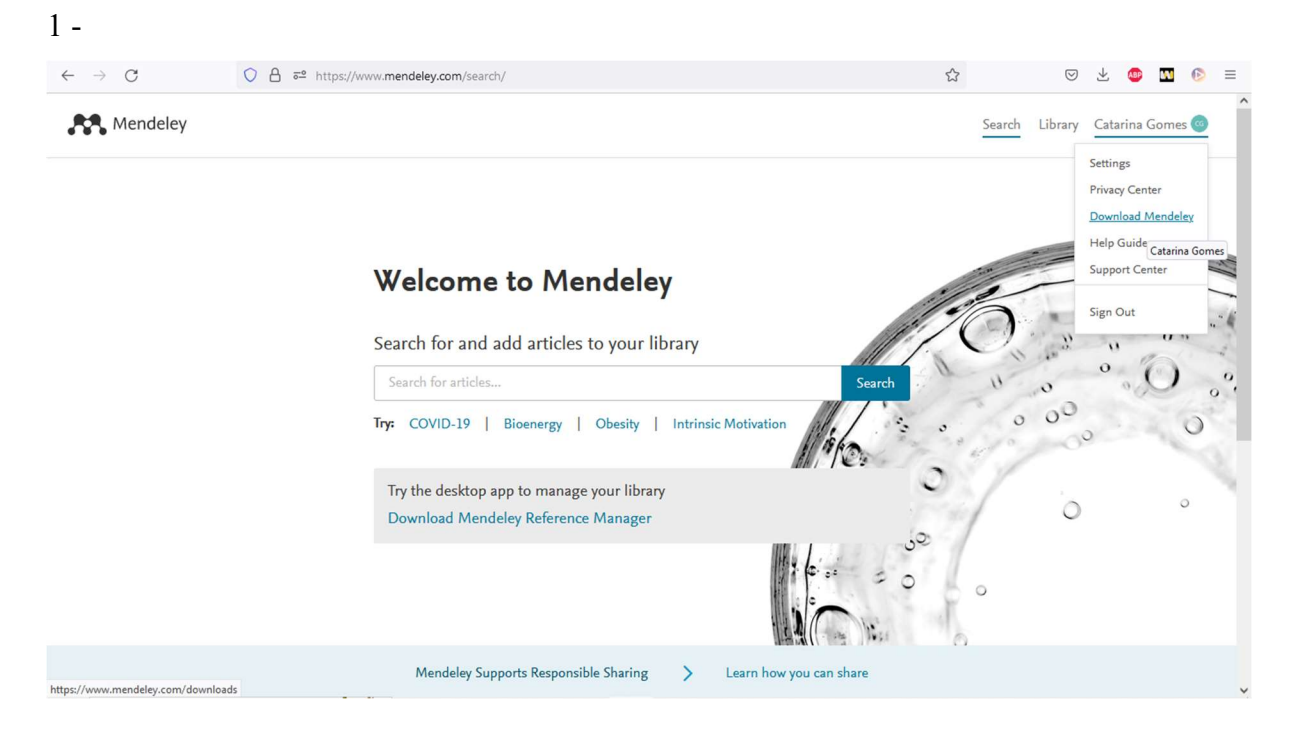

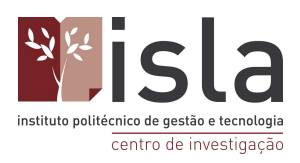

2-

Manual de utilização do Mendeley

| $\leftarrow \  \  \rightarrow \  \  G$ | ○ A ē <sup>2</sup> https://www. <b>mendeley.com</b> /download-reference-manager/windows                        | ☆                        | ⊚ ⊀ | ABP | M | (≥ ≡ |
|----------------------------------------|----------------------------------------------------------------------------------------------------|--------------------------|-----|-----|---|------|
|                                        | Rendeley Search                                                                                                | Library Catarina Gomes 🥶 |     |     |   | ^    |
|                                        | Mendeley Reference<br>Manager for Desktop<br>Download now for Windows<br>Windows 7 and above See release notes |                          |     |     |   |      |
|                                        | Other Systems: 🐞 Mendeley Reference Manager for MacOS 🔥 Mendeley Reference                                     | e Manager for Linux      |     |     |   |      |
|                                        | Mendeley Desktop is still available Learn more                                                                 |                          |     |     |   |      |
|                                        | Your new Mendeley Reference Manag                                                                              | er                       |     |     |   |      |

Assim que os passos acima estiverem finalizados, abra o ficheiro que descarregou e prossiga com o processo de instalação até este estar concluído. Apenas terá de dar as permissões necessárias (e padrão) para a instalação da aplicação no seu computador.

Quando concluído o processo de instalação o Mendeley está pronto a ser utilizado.

# 4. Instalação do plug-in para o Microsoft Word

Após iniciar sessão na aplicação, uma janela surgirá no seu ecrã com a possibilidade de instalação do plug-in para o Word.

Caso esta janela não lhe apareça de forma automática, deverá aceder, na aplicação do Mendeley, o separador " tools " e, em seguida, em " Instal Mendeley cite for Microsoft Word ".

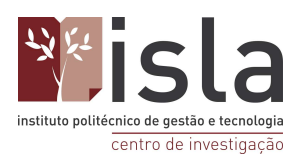

| Mendeley Reference Manager<br>Mendeley Reference Manager File Edit | Tools Help                                                                |      |                                                                |                       | - 0          | х          |
|--------------------------------------------------------------------|---------------------------------------------------------------------------|------|----------------------------------------------------------------|-----------------------|--------------|------------|
| Library                                                            | Install Mendeley Web Importer<br>Install Mendeley Cite for Microsoft Word |      |                                                                | 00 G                  | Catarina Gom | les $\vee$ |
| +Add new                                                           | All References                                                            |      | ,                                                              | Q Sear                | rch \Xi F    | ilters     |
| II\ All References                                                 | AUTHORS                                                                   | YEAR | TITLE                                                          | SOURCE                | ADDED 🔻      | FILE       |
| Recently Added                                                     | • 🏠 🗌 Pehrsson A                                                          | 2008 | Strategy antecedents of modes of entry into foreign markets Jo | ournal of Business R  | 27/06/2022   | fo î       |
| Recently Read                                                      | • 🕸 🗌 Brito C                                                             |      | ESTRATÉGIAS DE INTERNACIONALIZAÇÃO E COOPERA                   |                       | 22/06/2022   | fo         |
| ☆ Favorites                                                        | • 🚖 🗌 Dan Schendel B                                                      |      | BUSINESS POLICY OR STRAAGIC MANAGEMENT: A Broa                 |                       | 07/03/2022   | fo         |
| My Publications                                                    | • 🏠 🗌 Sinha A                                                             | 2006 | BALANCED SCORECARD : A STRATEGIC MANAGEMENT Vid                | dyasagar University   | 07/03/2022   | fo         |
| III IIdsii                                                         | • 🛱 🗌 Al-Najjar S, Kalaf K                                                | 2012 | Designing a Balanced Scorecard to Measure a Bank's Perfor Int  | ternational Journal c | 07/03/2022   | fo         |
| COLLECTIONS                                                        | • 🚖 🗌 Kaplan R, Norton D                                                  | 2001 | Accounting Horizons Vol                                        |                       | 07/03/2022   | fo         |
| New Collection                                                     | 🖄 🗌 Hax A, Majluf N                                                       | 1988 | The Concept of Strategy and the Strategy Formation Process Int | terfaces              | 07/03/2022   | 0          |
|                                                                    | • 🛱 🗌 Gawankar S, Kamble S, Raut R                                        | 2015 | Performance Measurement Using Balance Score Card and it        |                       | 07/03/2022   | fo         |
| GROUPS                                                             | • 🚖 🗌 Butler A, Letza S, Neale B                                          | 1997 | Linking the Balanced Scorecard to Strategy Lo                  | ong Range Planning    | 07/03/2022   | fo         |
| New Group                                                          | • 🔄 Correia V, Fábio P, Alves L, Marly P,                                 | 1997 | Fatores CrítiCos na implementação do Balanced Scorecard        |                       | 07/03/2022   | fo         |
|                                                                    | • 🛱 🗌 Kaplan R, Norton D                                                  | 1996 | California Management Review Linking the Balanced Scorec       |                       | 07/03/2022   | fo         |
|                                                                    | • 🛱 🗌 Silva L                                                             | 2003 | O balanced Scorecard e o processo estratégico                  |                       | 07/03/2022   | fo         |
|                                                                    | • 🛱 🗌 Hax A, Majluf N                                                     | 1988 | The Concept of Strategy and the Strategy Formation Process Int | terfaces              | 07/03/2022   | fo         |

Esta ferramenta é bastante importante posto que é com ela que conseguirá criar as referências no seu documento word de forma direta.

O processo de instalação demora apenas alguns segundos e, assim que concluído, para aceder a esta ferramenta através do Word basta: 1º - abrir o Microsoft Word; 2º - Aceder ao separador das " referências "; 3º - clicar no separador do " Mendeley Cite " que se encontra no lado superior direito.

| Guardar Automaticamente 💽 🖫 🏷 🤟 🗢 🛛 Documento1 - W                                                                                                    | d Procurar (Alt+Q)                                                                                                    | Catarina Gomes 🥨 🧭 🖬 — 🗇 🗙                                |
|----------------------------------------------------------------------------------------------------|----------------------------------------------------------------------------------------------------|-----------------------------------------------------------|
| Ficheiro Base Inserir Desenhar Estrutura Esquema F                                                                                                    | ferências Correio Rever Ver Zotero Ajuda                                                                                                    | 🖓 Comentários 🛛 🖻 Partilhar                               |
| D Atualizar Índice     Atualizar Índice     A | Urar Investigação<br>Urar Investigação<br>Urar Investigação<br>Urar Investigação<br>Urar Investigação<br>Urar Investigação<br>Unação - Q. Bibliografía ~ | Marcar<br>Entrada Citação Mendeley<br>Citação             |
| Índice Notas de Rodapé 🖓                                                                                                    | Pesquisar Citações e Bibliografia Legendas                                                                                                    | Índice Remissivo Índice de Autoridades Cite with Mendeley |
|                                                                                                    |                                                                                                    | Click to cite from your Mendeley library                  |
|                                                                                                    |                                                                                                    | O administrador instalou este suplemento<br>para si.      |
|                                                                                                    |                                                                                                    | 4                                                         |
|                                                                                                    |                                                                                                    |                                                           |
|                                                                                                    |                                                                                                    |                                                           |
|                                                                                                    |                                                                                                    | -                                                         |
|                                                                                                    |                                                                                                    |                                                           |
|                                                                                                    |                                                                                                    |                                                           |
|                                                                                                    |                                                                                                    |                                                           |

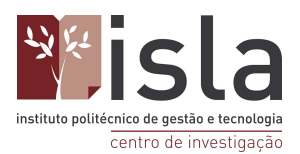

De modo a ter acesso à sua biblioteca pessoal nesta área, basta clicar no separador do Mendeley Site e, de seguida, premir "Get Started ". Neste momento, será redirecionado para a aplicação do Mendeley para que volte a iniciar sessão com a sua conta. Uma vez terminado este passo, a sua biblioteca de referência será visível na área correspondente do Microsoft Word.

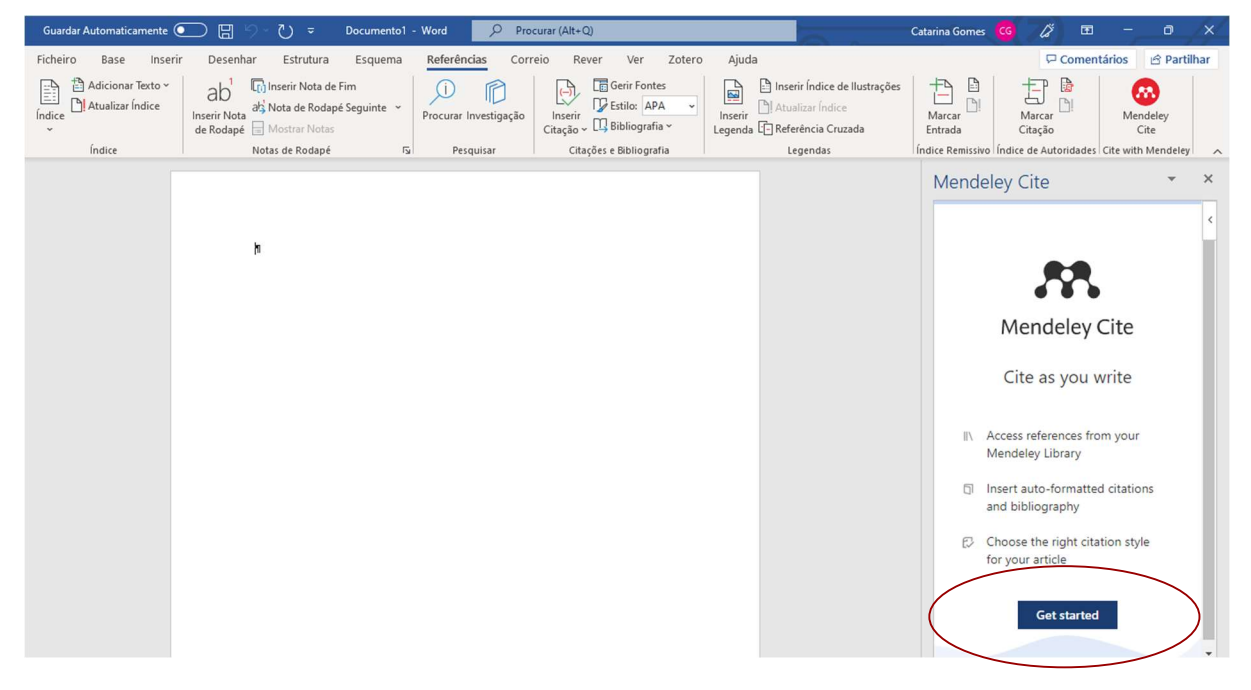

| Guardar Automaticamente ( | ■ ワッ ○ マ Documento1 - Word                                                                               | ♀ Procurar (Alt+Q)                   | 0                                       | Catarina Gomes 😋 🖉 🖻 — 🗇 🗙                                                                                                    |
|---------------------------|----------------------------------------------------------------------------------------------------|--------------------------------------|-----------------------------------------|----------------------------------------------------------------------------------------------------|
| Ficheiro Base Inseri      | r Desenhar Estrutura Esquema <mark>Referência</mark>                                                     | s Correio Rever Ver Zotero           | o Ajuda                                 | 🖓 Comentários 🖻 Partilhar                                                                                                    |
| Índice                    | ab <sup>1</sup> To Inserir Nota de Fim<br>Inserir Nota de Rodapé Seguinte ~<br>de Rodapé 📄 Mostrar Notas | estigação Citação v 🛄 Bibliografia v | Inserir<br>Legenda E Referência Cruzada | Marcar Marcar Mendeley<br>Entrada Citação                                                                                            |
| Índice                    | Notas de Rodapé 🛛 🖓 Pesqu                                                                                | isar Citações e Bibliografia         | Legendas                                | Índice Remissivo Índice de Autoridades Cite with Mendeley                                                                            |
|                           |                                                                                                    |                                      |                                         | Mendeley Cite 🔹 👻                                                                                                    |
|                           |                                                                                                    |                                      |                                         | References Citation Style More V <                                                                                                   |
|                           | R.                                                                                                    |                                      |                                         | Select references below to cite.                                                                                                    |
|                           |                                                                                                    |                                      |                                         | All References                                                                                                    |
|                           |                                                                                                    |                                      |                                         | Search for references to add                                                                                                    |
|                           |                                                                                                    |                                      |                                         | Strategy antecedents of modes of<br>entry into foreign markets<br>Petrsson A<br>Journal of Business Research (2008) 61(2)<br>132-140 |
|                           |                                                                                                    |                                      |                                         | ESTRATÉGIAS DE     INTERNACIONALIZAÇÃO E     COOPERAÇÃO EMPRESARIAL     Brito C                                                      |
|                           |                                                                                                    |                                      |                                         | BUSINESS POLICY OR STRAAGIC MANAGEMENT: A Broader View for an Emerging Discipline Dan Schendel b                                     |
|                           |                                                                                                    |                                      |                                         | Mendeley ····                                                                                                    |
|                           |                                                                                                    |                                      |                                         |                                                                                                    |

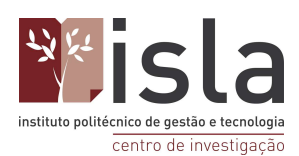

# 5. Instalação do Plug-in Web Importer

O plug-in do Web importer do Mendeley permite, ao utilizador, a recolha de registos bibliográficos de bases de dados, motores de pesquisa, catálogos bibliográficos, etc diretamente para a sua biblioteca de referências da aplicação.

Assim, para proceder à sua instalação deve, primeiramente aceder à aplicação do Mendeley Desktop. Depois, no canto superior esquerdo, selecione no separador "Tools " a opção " Install Mendeley Web Importer ". Assim que concluir os passos prévios, será redirecionado para a sua página web predefinida (Firefox, Chrome, etc ) onde poderá adicionar a extensão à sua barra de favoritos.

| Mendeley Reference Manager<br>Mendeley Reference Manager File Ext | Tools Help                                                                                              |                                          |                                                  | - 0 ×                   |
|-------------------------------------------------------------------|----------------------------------------------------------------------------------------------------|------------------------------------------|--------------------------------------------------|-------------------------|
| 👫 Library                                                         | Install Mendeley Web Importer<br>Install Mendeley Cite for Microsoft Word<br>Search for articles online |                                          | G (6                                             | Catarina Gomes $ \lor $ |
| +Add new                                                          | All References                                                                                          |                                          | Q Sea                                            | rch \Xi Filters         |
| II\ All References                                                | AUTHORS                                                                                                 | YEAR TITLE                               | SOURCE                                           | ADDED 👻 FILE            |
| © Recently Added                                                  | Noble A                                                                                                 | 2020 Beautiful and Beautiful Enough: A S | Survey based Research In International Journal c | 28/06/2022 6            |
| Recently Read                                                     | • 🛱 🗌 Noble A                                                                                           | 2020 Beautiful and Beautiful Enough: A S | Survey based Research In International Journal c | 28/06/2022 <b>Fo</b>    |
| ☆ Favorites                                                       | • 🚖 🗌 Pehrsson A                                                                                        | 2008 Strategy antecedents of modes of e  | entry into foreign markets Journal of Business R | 27/06/2022 6            |
| My Publications                                                   | • 🟠 🗌 Brito C                                                                                           | ESTRATÉGIAS DE INTERNACION               | NALIZAÇÃO E COOPERA                              | 22/06/2022 🕫            |
| iii 110311                                                        | • 🏠 🗌 Dan Schendel B                                                                                    | BUSINESS POLICY OR STRAAGI               | C MANAGEMENT: A Broa                             | 07/03/2022 🗗            |
| COLLECTIONS                                                       | • 🖄 🗌 Sinha A                                                                                           | 2006 BALANCED SCORECARD : A STR          | RATEGIC MANAGEMENT Vidyasagar University         | 07/03/2022 🗗            |
| New Collection                                                    | • 🏠 🗌 Al-Najjar S, Kalaf K                                                                              | 2012 Designing a Balanced Scorecard to   | Measure a Bank's Perfor International Journal c  | 07/03/2022 🕫            |
|                                                                   | • 🕆 🗌 Kaplan R, Norton D                                                                                | 2001 Accounting Horizons Vol             |                                                  | 07/03/2022              |
| GROUPS                                                            | 🖄 🗌 Hax A, Majluf N                                                                                     | 1988 The Concept of Strategy and the St  | trategy Formation Process Interfaces             | 07/03/2022              |
| New Group                                                         | • 🖄 🗌 Gawankar S, Kamble S, Raut R                                                                      | 2015 Performance Measurement Using B     | Balance Score Card and it                        | 07/03/2022 🗗            |
|                                                                   | • 🖄 🗌 Butler A, Letza S, Neale B                                                                        | 1997 Linking the Balanced Scorecard to   | Strategy Long Range Planning                     | 07/03/2022              |
|                                                                   | • 🖄 🗌 Correia V, Fábio P, Alves L, Marly P,                                                             | 1997 Fatores CrítiCos na implementaçã    | o do Balanced Scorecard                          | 07/03/2022 🗗            |
|                                                                   | • 🖄 🗌 Kaplan R, Norton D                                                                                | 1996 California Management Review Lin    | king the Balanced Scorec                         | 07/03/2022              |
|                                                                   | • 🛱 🗌 Silva L                                                                                           | 2003 O balanced Scorecard e o process    | o estratégico                                    | 07/03/2022 🗗 🗸          |

Na imagem acima pode observar os primeiros passos mencionados previamente (Aceder ao Desktop do Mendeley - selecionar no menu "Tools" a opção "Install Mendeley Web Importer").

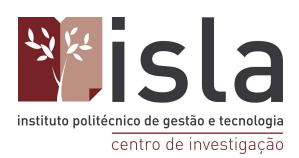

| $\rightarrow$ C                         | O 🖞 😇 https://addons.mozilla.o                                          | rg/pt-PT/firefox/addon/mendeley-web-importer/        |                       |                        | 8 ☆                            | $\bigtriangledown$  |                                                     | Ø    |
|-----------------------------------------|-------------------------------------------------------------------------|------------------------------------------------------|-----------------------|------------------------|--------------------------------|---------------------|-----------------------------------------------------|------|
|                                         | wser<br>-ONS <u>Extensões</u> Ter                                       | Blogue de extras do Fire<br>mas Mais v               | fox Workshop (        | de extensões 🗗         | Central do prog<br>Q Encontrar | ramador 🗗<br>extras | Iniciar se                                          | ssão |
| Mende<br>por Mende                      | ley Web Impoi<br>deley                                                  | rter                                                 | 9<br>1<br>4<br>3<br>2 | 28 786<br>Jtilizadores | <u>257</u><br>Análises         | 4 e:                | trelas<br><u>169</u><br><u>22</u><br><u>14</u><br>6 |      |
| Este extra não que confia no Saber mais | é ativamente monitorizado relativamer<br>mesmo antes de o instalar.     | nte a questões segurança pela Mozilia. Certifique-se |                       | *                      |                                |                     | 46                                                  |      |
| Importe rápido e o<br>biblioteca do Men | conveniente de referências e PDFs<br>deley Reference Manager<br>riência | Adicionar ao Firefox                                 |                       |                        |                                |                     |                                                     |      |

Aqui pode observar a página para onde será redirecionado. No caso do exemplo em questão, o navegador utilizado é o Firefox. Não obstante, o procedimento é semelhante nos restantes navegadores embora o aspeto da página web difira.

| <ul> <li>→ C</li> <li>→ A == 21 https://addons.mozilla.org/pt-PT/frefox/a</li> <li>→ Addicionar Mendeley Web Importer? Esta exter permissio para:</li> <li>→ Addicionar Mendeley Web Importer? Esta exter permissio para:</li> </ul> | iddon/mendeley-web-importer/<br>de extras do Firefox<br>Cancela | Workshop de extensões 🗷 | E ☆<br>Central do prog<br>Q Encontrar | ♥ 🧐 💟 🚯<br>ramador v Iniciar sessão<br>extras → |
|----------------------------------------------------------------------------------------------------|-----------------------------------------------------------------|-------------------------|---------------------------------------|-------------------------------------------------|
| *                                                                                                    |                                                                 | 98 786<br>Utilizadores  | 257<br>Análises                       | 4 estrelas                                      |
| Mandalay Mah Importar                                                                                                    |                                                                 | 5 🔶                     |                                       | 169                                             |
| Mendeley web importer                                                                                                    |                                                                 | 4 🔶 📃                   |                                       | 22                                              |
| por Mendeley                                                                                                    |                                                                 | 3 +                     |                                       | 14                                              |
| [                                                                                                    |                                                                 | 2                       |                                       | <u>6</u>                                        |
| Este extra não é ativamente monitorizado relativamente a questões segur<br>que confia no mesmo antes de o instalar. Saber mais                                                                                                    | rança pela Mozilla. Certifique-se                               | 1.                      |                                       | 40                                              |
| Importe rápido e conveniente de referências e PDFs para a sua<br>biblioteca do Mendeley Reference Manager                                                                                                    | *                                                               |                         |                                       |                                                 |
| Avalie a sua experiência Captu                                                                                                    | ıras de ecrã                                                    |                         |                                       |                                                 |

Após premir "Adicionar", a ferramenta será adicionada à sua barra de favoritos ( a barra que se encontra na parte superior do seu navegador web predefinido ).

Na imagem abaixo poderá observar onde poderá encontrar o seu Mendeley Web Importer assim que terminar a sua instalação.

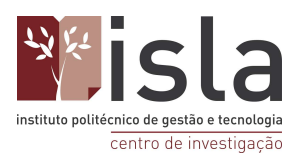

| $\rightarrow$ C                                                     | ○ A = htt                               | ps://addons. <b>mozilla.org</b> /   | pt-PT/firefox/addon/mer | ndeley-web-import  | er/              |        |                        | \$                 | ⊘ 🐵        | 0                      |               |
|---------------------------------------------------------------------|-----------------------------------------|-------------------------------------|-------------------------|--------------------|------------------|--------|------------------------|--------------------|------------|------------------------|---------------|
| <b>Firefox</b> Bro                                                  | wser                                    |                                     |                         | Blogue de e        | xtras do Firefox | Worksh | op de extensões 🗗      | Central do prog    | gramador 🗗 | Modeley                | Web In        |
| ADD                                                                 | -ONS                                    | Extensões Tema                      | as Mais∨                |                    |                  |        |                        | <b>Q</b> Encontrar | extras     |                        | $\rightarrow$ |
| <b>M</b> .                                                          |                                         |                                     |                         |                    |                  |        | 98 786<br>Utilizadores | 257<br>Análises    | <b>4</b> e | strelas                |               |
| Mende                                                               | ley We<br>deley                         | b Impor                             | ter                     |                    |                  |        | 5 🖈<br>4 🔶             |                    |            | <u>169</u><br>22<br>14 | -             |
| <ul> <li>Este extra não<br/>que confia no<br/>Saber mais</li> </ul> | o é ativamente moni<br>mesmo antes de o | torizado relativamente<br>instalar. | e a questões segurança  | a pela Mozilla. Ce | rtifique-se      |        | 1 <b>*</b>             |                    |            | 46                     | l             |
| Importe rápido e<br>biblioteca do Mer                               | conveniente de r<br>ndeley Reference    | eferências e PDFs p<br>Manager      | ara a sua               |                    | Remover          |        |                        |                    |            |                        |               |
| Avalie a sua expe                                                   | eriência                                |                                     | Capturas                | de ecrã            |                  |        |                        |                    |            |                        |               |

Uma vez instalada, basta iniciar sessão com as credenciais na sua conta Mendeley para começar a utilizar a extensão do Web Importer.

Para tal deverá clicar em "Sign In" e, de seguida, preencher os campos pretendidos para iniciar sessão (email e password).

| $\leftarrow \rightarrow G$ | ○ △ ē <sup>2</sup> https://www.mendeley.com/references most accurate metadata.                                                                                                  | ence-management/web-importer                                                                                                    |                             | ☆                                                                                                    | ♥ 🐠 🛯                               | ◎       |
|----------------------------|----------------------------------------------------------------------------------------------------|----------------------------------------------------------------------------------------------------|-----------------------------|----------------------------------------------------------------------------------------------------|-------------------------------------|---------|
|                            |                                                                                                    |                                                                                                    |                             | We We                                                                                                    | eb Importer                         | ×       |
|                            | <b>Save time</b><br>Mendeley Web Importer automatically<br>retrieves accurate metadata from over 90<br>million records, so you don't have to spend<br>time manually entering it | Access the latest versions<br>If you are entitled to a peer-reviewed version<br>of a preprint you're viewing in your browser,<br>Mendeley Web Importer will retrieve it for<br>you | Share refe<br>browse th     | Mendeley Web In<br>This extension uses cooki                                                                                                    | nporter<br>es, collects technical a | nd      |
|                            |                                                                                                    | Manage                                                                                                    | e your i<br>Mend<br>Downloa | Consecutive values and requires provide service to you.<br>For more information, plue of the privacy Policy<br>✓ I consent to the use of<br>Sign in<br>Don't have an account?<br>d now | ease refer to our                   | ension. |

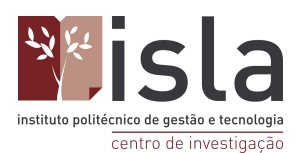

### 5.1. Como guardar documentos com recurso ao Web Importer?

Para guardar documentos com o Web Importer deverá, em primeiro lugar, pesquisar o documento que pretende na base de dados que resolver utilizar.

No exemplo abaixo apresentado, a base de dados recorrida foi a Scopus.

Depois de realizar a sua pesquisa e encontrar o documento que pretende deverá clicar no ícone do Mendeley Web Importer presente na barra de favoritos do seu navegador, no canto superior direito.

Depois de clicar no ícone, uma nova janela surgirá na sua tela na qual constará o título de vários artigos. Aqui, deve selecionar aquele que pretende importar para a sua biblioteca de referências, clicando na caixa em branco presente do lado esquerdo do título do documento e, de seguida, premir a opção "+ Add to Mendeley".

Caso o documento pretendido possua PDF, este será automaticamente anexado à sua referência e importado de igual forma para o Mendeley.

Se o documento não possuir nenhuma cópia em formato digital, a extensão do Mendeley informá-lo-á desta situação apresentando a nota "PDF not found" abaixo do título do documento.

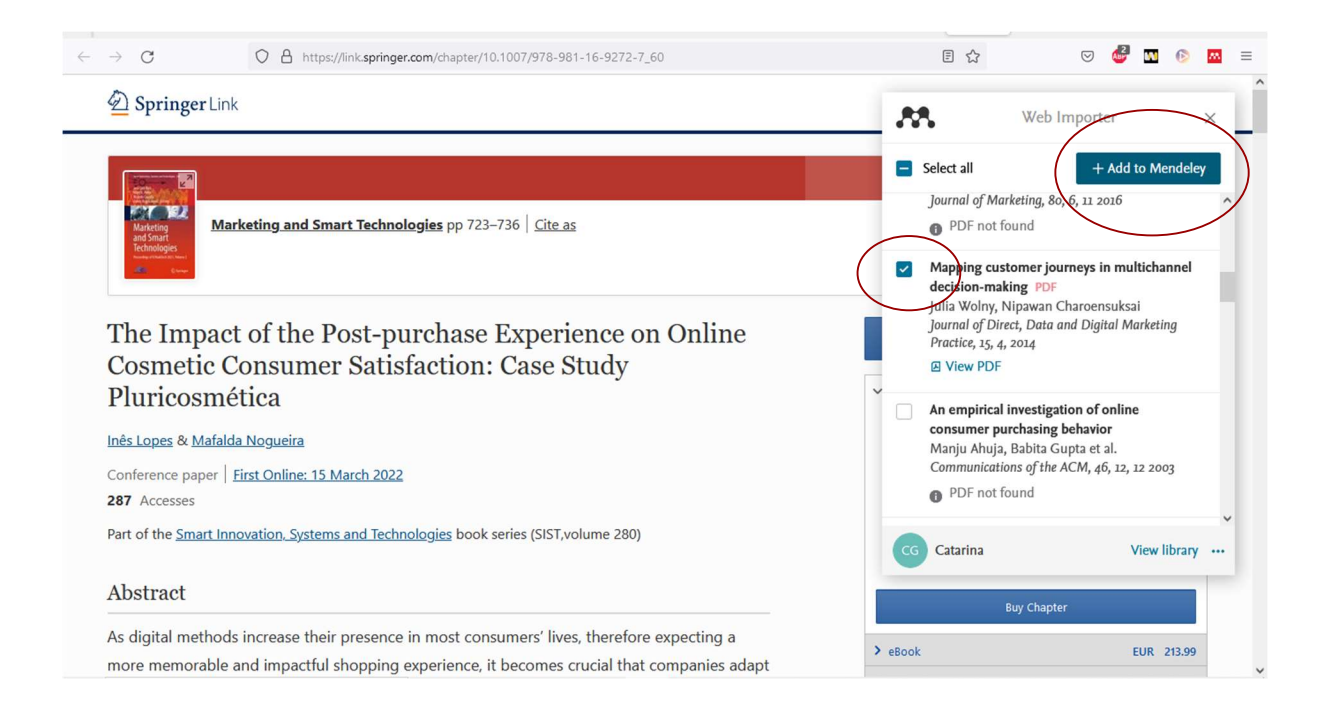

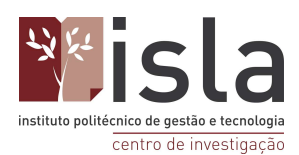

# 6. Adicionar documentos à biblioteca de referências

Como evidente, a sua biblioteca de referências apenas lhe dará acesso a documentos previamente inseridos por si na aplicação do Mendeley.

Existem duas formas distintas de fazer esta exploração:

1ª forma - através do separador "+ Add New " no Mendeley Desktop

2<sup>a</sup> forma - " arrastando " o seu documento e largando-o em cima da sua biblioteca de referências.

### 6.1. Primeiro cenário

Para adicionar documentos a partir do separador " + Add New " basta clicar no separador. Após concluído o primeiro passo, aparecer-lhe-à 3 opções: " Add files from computer "; " Add entry manually " e " Import Library ".

| Mendeley Reference Manager<br>Mendeley Reference Manager File Edit | it Tools Help                               |      |                                                                             |                         | - 0          | ×      |
|--------------------------------------------------------------------|---------------------------------------------|------|-----------------------------------------------------------------------------|-------------------------|--------------|--------|
| Library                                                            | Notebook                                    |      |                                                                             | C 🥯                     | Catarina Gom | es ∨   |
| +Add new                                                           | All References                              |      |                                                                             | Q Sea                   | rch \Xi Fi   | ilters |
|                                                                    | AUTHORS                                     | YEAR | TITLE                                                                       | SOURCE                  | ADDED 🔻      | FILE   |
| Add entry manually                                                 | 🛛 🕸 📄 Pehrsson A                            | 2008 | Strategy antecedents of modes of entry into foreign markets                 | Journal of Business R   | 27/06/2022   | fo     |
| Import library >                                                   | • 🕸 🗌 Brito C                               |      | ESTRATÉGIAS DE INTERNACIONALIZAÇÃO E COOPERA                                |                         | 22/06/2022   | fo     |
| H I AVUILES                                                        | • 🕸 🗌 Dan Schendel B                        |      | BUSINESS POLICY OR STRAAGIC MANAGEMENT: A Broa                              |                         | 07/03/2022   | fo     |
| Trash                                                              | • 🏠 🗌 Sinha A                               | 2006 | BALANCED SCORECARD : A STRATEGIC MANAGEMENT                                 | Vidyasagar University   | 07/03/2022   | fo     |
|                                                                    | • 🏠 🗌 Al-Najjar S, Kalaf K                  | 2012 | Designing a Balanced Scorecard to Measure a Bank's Perfor                   | International Journal c | 07/03/2022   | fo     |
| COLLECTIONS                                                        | • 🏠 🗌 Kaplan R, Norton D                    | 2001 | Accounting Horizons Vol                                                     |                         | 07/03/2022   | fo     |
| New Collection                                                     | 🕆 🗌 Hax A, Majluf N                         | 1988 | The Concept of Strategy and the Strategy Formation Process                  | Interfaces              | 07/03/2022   | 0      |
|                                                                    | • 🏠 🗌 Gawankar S, Kamble S, Raut R          | 2015 | Performance Measurement Using Balance Score Card and it                     |                         | 07/03/2022   | fo     |
| GROUPS                                                             | • 🏠 🗌 Butler A, Letza S, Neale B            | 1997 | Linking the Balanced Scorecard to Strategy                                  | Long Range Planning     | 07/03/2022   | fo     |
| New Group                                                          | • 🏠 🗌 Correia V, Fábio P, Alves L, Marly P, | 1997 | Fatores CrítiCos na implementação do Balanced Scorecard                     |                         | 07/03/2022   | fo     |
|                                                                    | • 🏫 🗌 Kaplan R, Norton D                    | 1996 | California Management Review Linking the Balanced Scorec                    |                         | 07/03/2022   | fo     |
|                                                                    | • 🕸 🗌 Silva L                               | 2003 | O balanced Scorecard e o processo estratégico                               |                         | 07/03/2022   | fo     |
|                                                                    | • 🕸 🗌 Hax A, Majluf N                       | 1988 | The Concept of Strategy and the Strategy Formation Process                  | Interfaces              | 07/03/2022   | fo     |
|                                                                    | • 🕸 🗌 Dreveton B                            | 2013 | The advantages of the balanced scorecard in the public $\ensuremath{sectu}$ | Public Money and Ma     | 18/02/2022   | fo .   |

Ao selecionar a primeira opção ( "Add files from computer "), ser-lhe-à possível adicionar ficheiros que estejam armazenados no seu computador. Para o fazer basta clicar nessa opção e, de seguida, selecionar na devida pasta do seu computador o ficheiro que pretender adicionar à sua biblioteca Mendeley.

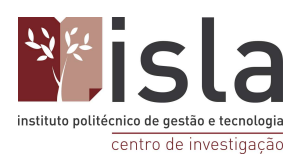

| Abrir      |                        |                      |                     |                  | >             |                                                                             |                            |              |        |
|------------|------------------------|----------------------|---------------------|------------------|---------------|-----------------------------------------------------------------------------|----------------------------|--------------|--------|
| · → · ↑    | 🕹 > Este PC > Transfer | ências >             | , ő v               | Procurar em T    | ransferências |                                                                             | © \$                       | Catarina Gom | nes `  |
| rganizar 👻 | Nova pasta             |                      |                     | 8==              | • 🔳 🕜         |                                                                             |                            |              |        |
| Temp ^     | Nome                   |                      | Data de modifica    | ção Tipo         | Т             | ~                                                                           | Q Sea                      | rch = F      | Filter |
| Este P(    | ~ Anteriormente nest   | e mês (1)            |                     |                  |               | TITLE                                                                       | SOURCE                     | ADDED -      |        |
| Amb        | Etica e responsabilida | ade das empresas     | 03/06/2022 15:27    | Atalho           |               | IIILE                                                                       | SOURCE                     | ADDED V      |        |
| Imag       | V Ultimo mes (3)       |                      | 27/05/2022 16:04    | Microso          | ft Edge D     | Strategy antecedents of modes of entry into foreign market                  | s Journal of Business R    | 27/06/2022   | e      |
| 👌 Músi     | 7091-Texto do artigo   | -17257-1-10-20110929 | 02/05/2022 21:10    | Microso          | ft Edge P     | ESTRATÉGIAS DE INTERNACIONALIZAÇÃO E COOPER                                 | A                          | 22/06/2022   | E      |
| Dbjet      | 56374-Texto do Artig   | o-252667-1-10-2020   | 02/05/2022 21:09    | Microso          | ft Edge P     | BUSINESS POLICY OR STRAAGIC MANAGEMENT; A BR                                | 50                         | 07/03/2022   | F      |
| Vídec      | MONOGRAFIA Trein       | amentoPowerBi        | 29/04/2022 23:40    | Microso          | ft Edge P     |                                                                             | -                          | 07/00/0000   |        |
| OS (C      | LivroIntrodu%E7%       | 6E3o_%E0%A0_Admi     | 27/04/2022 17:40    | Microso          | ft Edge P     | BALANCED SCORECARD : A STRATEGIC MANAGEMEN                                  | 1 Vidyasagar University    | 07/03/2022   |        |
| DATA       | LivroIntrodu%E7%       | 6E3o_%E0%A0_Admi     | 27/04/2022 17:40    | Microso          | ft Edge P     | <ul> <li>Designing a Balanced Scorecard to Measure a Bank's Perf</li> </ul> | or International Journal c | 07/03/2022   | f      |
| Dada       | Nome de ficheiro:      |                      | ~ (                 | ustom Files      |               | Accounting Horizons Vol                                                     |                            | 07/03/2022   | f      |
|            |                        |                      | [                   | Abrir            | Cancelar      | The Concept of Strategy and the Strategy Formation Proce                    | s: Interfaces              | 07/03/2022   |        |
|            |                        | 🛉 📄 Gai              | wankar S, Kamble    | e S, Raut R      | 2015          | Performance Measurement Using Balance Score Card and                        | it                         | 07/03/2022   | 1      |
| ROUPS      |                        | n ☆ 🗌 But            | ler A, Letza S, Ne  | eale B           | 1997          | Linking the Balanced Scorecard to Strategy                                  | Long Range Planning        | 07/03/2022   | Ē      |
| w Group    |                        | 🛱 🗌 Cor              | rreia V, Fábio P, A | lves L, Marly P, | 1997          | Fatores CrítiCos na implementação do Balanced Scorecar                      | d                          | 07/03/2022   | ĺ      |
|            |                        | 🛉 🗋 Kap              | olan R, Norton D    |                  | 1996          | California Management Review Linking the Balanced Score                     | c                          | 07/03/2022   | f      |
|            |                        | n ☆ 🗌 Silv           | a L                 |                  | 2003          | O balanced Scorecard e o processo estratégico                               |                            | 07/03/2022   | E      |
|            |                        |                      |                     |                  |               | The A                                                                       |                            | 07/00/0000   |        |
|            | 2                      | • 🔂 🗌 Hax            | k A, Majluf N       |                  | 1988          | The Concept of Strategy and the Strategy Formation Proce                    | s: Interfaces              | 07/03/2022   | - L    |

Ao selecionar a opção " Add entry manually " aparecer-lhe-à uma janela que lhe permitirá adicionar as informação relevantes do documento para que este possa ser adicionado à biblioteca do Mendeley.

Geralmente esta opção é utilizada quando não se possui o documento que se pretende citar em formato digital. Se pretender citar um livro físico, por exemplo, terá de inserir a sua referência manualmente para que este conste na sua lista de referências.

Assim, neste apartado, deverá escolher o tipo de arquivo que pretende citar (livro, secção de livro, arquivo genérico, artigo de jornal, teses, página web, etc).

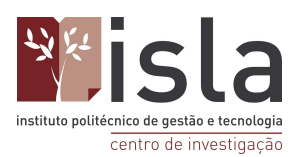

| Mendeley Reference Manager File Ed | dit Tools Help<br>Notebook                 |   |                                                        | e (                     | Catarina Gorr | nes 🗸  |
|------------------------------------|--------------------------------------------|---|--------------------------------------------------------|-------------------------|---------------|--------|
| +Add new                           | Add entry manually                         | × |                                                        | Q Sea                   | rch \Xi F     | ilters |
| \ All References                   | Identifiers (ArXivID, DOI or PMID)         |   | A                                                      | SOURCE                  | ADDED v       | FILE   |
| ③ Recently Added                   |                                            | Q | antecedents of modes of entry into foreign markets     | Journal of Business R   | 27/06/2022    | fo     |
| Recently Read                      | Enter identifiers and look up for metadata |   | ÉGIAS DE INTERNACIONALIZAÇÃO E COOPERA                 |                         | 22/06/2022    | fo     |
| ☆ Favorites                        |                                            |   | SS POLICY OR STRAAGIC MANAGEMENT: A Broa               |                         | 07/03/2022    | E      |
| My Publications                    | Reference Type                             |   |                                                        | Viduasagar Lipiuaraitu  | 07/02/2022    | 9      |
| 💼 Trash                            | Journal Article                            | • | ED SCORECARD : A STRATEGIC MANAGEMENT                  | viuyasagai Oniversity   | 07/03/2022    | 0      |
|                                    | Bill<br>Book                               |   | g a Balanced Scorecard to Measure a Bank's Perfor      | International Journal c | 07/03/2022    | fo     |
| COLLECTIONS                        | Book Section<br>Case                       |   | ng Horizons Vol                                        |                         | 07/03/2022    | fo     |
| New Collection                     | Computer Program<br>Conference Proceedings |   | cept of Strategy and the Strategy Formation Process    | Interfaces              | 07/03/2022    | 0      |
|                                    | Encyclopedia Article<br>Film               |   | ance Measurement Using Balance Score Card and it       |                         | 07/03/2022    | fo     |
| GROUPS                             | Journal Article                            |   | he Balanced Scorecard to Strategy                      | Long Range Planning     | 07/03/2022    | fo     |
| New Group                          | Newspaper Article<br>Patent                |   | CritiCos na implementação do Balanced Scorecard        |                         | 07/03/2022    | En     |
|                                    | Report<br>Statute                          |   | Management Deview Lipling the Delegand Operation       |                         | 07/00/0000    | -0     |
|                                    | Television Broadcast                       |   | a management Review Linking the Balanced Scorec        |                         | 07/03/2022    | ro.    |
|                                    | Unspecified                                |   | ed Scorecard e o processo estratégico                  |                         | 07/03/2022    | fo     |
|                                    | Working Paper                              |   | cept of Strategy and the Strategy Formation Process    | Interfaces              | 07/03/2022    | fo     |
|                                    | Add entry Cancel                           |   | _ antages of the balanced scorecard in the public sect | Public Money and Ma     | 18/02/2022    | 6      |

De seguida, preencha os restantes campos identificatórios do documento: título, autores, editores, etc.

Nota: estes campos serão variáveis de acordo com a tipologia do documento que pretenda citar.

Se o documento em questão possuir um código identificatório (ArXivID, DOI or PMID) deverá inseri-lo na secção "identifiers" para que a informação previamente mencionada seja preenchida automaticamente pelo Mendeley.

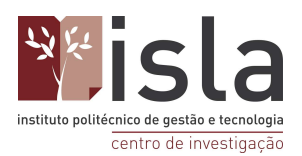

| Mendeley Reference Manager<br>Mendeley Reference Manager File Edit To | ools Help                                                              |       |                                                        |                         | - 0          | ×      |
|-----------------------------------------------------------------------|------------------------------------------------------------------------|-------|--------------------------------------------------------|-------------------------|--------------|--------|
| Library N                                                             | otebook                                                                |       |                                                        | ଟ 🌀                     | Catarina Gom | ies ∨  |
| +Add new                                                              | Add entry manually                                                     | ×     |                                                        | Q Sea                   | rch \Xi F    | ilters |
| II\ All References                                                    | Identifiers (ArXivID, DOI or PMID)                                     |       |                                                        | SOURCE                  | ADDED v      | FILE   |
| Recently Added                                                        | C                                                                      |       | antecedents of modes of entry into foreign markets     | Journal of Business R   | 27/06/2022   | fo     |
| Recently Read                                                         | Enter identifiers and look up for metadata                             |       | ÉGIAS DE INTERNACIONALIZAÇÃO E COOPERA                 |                         | 22/06/2022   | fo     |
| ☆ Favorites                                                           |                                                                        |       | SS POLICY OR STRAAGIC MANAGEMENT: A Broa               |                         | 07/03/2022   | E      |
| My Publications                                                       | Reference Type                                                         | -     | ED SCORECARD ' A STRATEGIC MANAGEMENT                  | Vidvasagar University   | 07/03/2022   | E      |
| 🖞 Trash                                                               | Journal Article                                                        | •     | a a Ralanced Scorporati to Mascure a Rankia Defer      | International Journal c | 07/09/2022   | 6      |
|                                                                       | Title                                                                  |       | g a balanced Scorecard to Measure a bank's Perior      | International Journal C | 07/03/2022   | CO     |
| COLLECTIONS                                                           |                                                                        |       | ng Horizons Vol                                        |                         | 07/03/2022   | ťo     |
| New Collection                                                        |                                                                        |       | cept of Strategy and the Strategy Formation Process    | Interfaces              | 07/03/2022   | 0      |
|                                                                       | Authors                                                                |       | ance Measurement Using Balance Score Card and it       |                         | 07/03/2022   | fo     |
| GROUPS                                                                | Please enter author names as 'last name, first name' (e.g. 'Smith, Jar | ie'). | he Balanced Scorecard to Strategy                      | Long Range Planning     | 07/03/2022   | fo     |
| New Group                                                             |                                                                        |       | CrítiCos na implementação do Balanced Scorecard        |                         | 07/03/2022   | fo     |
|                                                                       | Add another author                                                     |       | a Management Review Linking the Balanced Scorec        |                         | 07/03/2022   | f.     |
|                                                                       | Journal                                                                |       | ed Scorecard e o processo estratégico                  |                         | 07/03/2022   | E      |
|                                                                       |                                                                        | _     | cept of Strategy and the Strategy Formation Process    | Interfaces              | 07/03/2022   | E      |
|                                                                       | Add entry Cancel                                                       |       | antages of the balanced scorecard in the public sector | Public Money and Ma     | 18/02/2022   | Fo .   |

A opção "Import Library " permite-lhe importar do seu computador documentos das tipologias EndNote XML, ris e BibTex.

| Mendeley Reference Manager<br>Mendeley Reference Manager File Ed | it Tools Help                               |      |                                                               |                         | - 0          | ×      |
|------------------------------------------------------------------|---------------------------------------------|------|---------------------------------------------------------------|-------------------------|--------------|--------|
| Library                                                          | Notebook                                    |      |                                                               | ଟ 🌀                     | Catarina Gom | ies ∨  |
| +Add new                                                         | All References                              |      |                                                               | Q Sea                   | rch \Xi Fi   | ilters |
| File/a) from computer                                            | AUTHORS                                     | YEAR | TITLE                                                         | SOURCE                  | ADDED 👻      | FILE   |
| Add entry manually                                               | • 🕸 🗌 Pehrsson A                            | 2008 | Strategy antecedents of modes of entry into foreign markets   | Journal of Business R   | 27/06/2022   | fo î   |
| Import library >                                                 | Ditray (thit)                               |      | ESTRATÉGIAS DE INTERNACIONALIZAÇÃO E COOPERA                  |                         | 22/06/2022   | fo     |
|                                                                  | Endnote XML (*xml) endel B                  |      | BUSINESS POLICY OR STRAAGIC MANAGEMENT: A Broa                |                         | 07/03/2022   | fo     |
| My Publications     Trash                                        | RIS (*.ris)                                 | 2006 | BALANCED SCORECARD : A STRATEGIC MANAGEMENT                   | Vidyasagar University   | 07/03/2022   | fo     |
|                                                                  | • 🛱 🔄 Al-Najjar S Kalaf K                   | 2012 | Designing a Balanced Scorecard to Measure a Bank's Perfor     | International Journal c | 07/03/2022   | fo     |
| COLLECTIONS                                                      | Raplan R, Norton D                          | 2001 | Accounting Horizons Vol                                       |                         | 07/03/2022   | fo     |
| New Collection                                                   | 🛱 📄 Hax A, Majluf N                         | 1988 | The Concept of Strategy and the Strategy Formation Process    | Interfaces              | 07/03/2022   | 0      |
|                                                                  | • 🏠 🗌 Gawankar S, Kamble S, Raut R          | 2015 | Performance Measurement Using Balance Score Card and it       |                         | 07/03/2022   | fo     |
| GROUPS                                                           | • 🟠 🗌 Butler A, Letza S, Neale B            | 1997 | Linking the Balanced Scorecard to Strategy                    | Long Range Planning     | 07/03/2022   | fo     |
| New Group                                                        | • 🏠 🗌 Correia V, Fábio P, Alves L, Marly P, | 1997 | Fatores CrítiCos na implementação do Balanced Scorecard       |                         | 07/03/2022   | fo     |
|                                                                  | • 🟠 🗌 Kaplan R, Norton D                    | 1996 | California Management Review Linking the Balanced Scorec      |                         | 07/03/2022   | fo     |
|                                                                  | • 🚖 🗌 Silva L                               | 2003 | O balanced Scorecard e o processo estratégico                 |                         | 07/03/2022   | fo     |
|                                                                  | • 🕸 🗌 Hax A, Majluf N                       | 1988 | The Concept of Strategy and the Strategy Formation Process    | Interfaces              | 07/03/2022   | fo     |
|                                                                  | • 🚖 🗌 Dreveton B                            | 2013 | The advantages of the balanced scorecard in the public sector | Public Money and Ma     | 18/02/2022   | £0 .   |

Quando importadas referências para o Mendeley, estas são enviadas primeiramente para a versão Web do programa e apenas depois para a aplicação do Desktop. Caso importe um documento e este não lhe apareça de forma imediata, deverá proceder à sincronização da sua biblioteca para que esta seja atualizada.

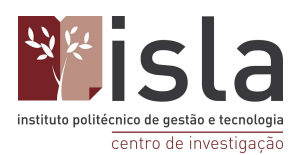

Poderá proceder a esta sincronização através do ícone que se localiza no canto superior direito, à esquerda do seu nome.

| Mendeley Reference Manager<br>Mendeley Reference Manager File Edit | Tools Help                                  |      |                                                                             | - 0                  | ۶×      |
|--------------------------------------------------------------------|---------------------------------------------|------|-----------------------------------------------------------------------------|----------------------|---------|
| Library                                                            | Notebook                                    |      |                                                                             | G Catarina Gor       | mes ∨   |
| +Add new                                                           | All References                              |      |                                                                             | Q Search \Xi         | Filters |
| All References                                                     | AUTHORS                                     | YEAR | TITLE SOURCE                                                                | ADDED 🔻              | FILE    |
| Recently Added                                                     | • 🟠 🗌 Pehrsson A                            | 2008 | Strategy antecedents of modes of entry into foreign markets Journal of Bus  | iness R 27/06/2022   | fo      |
| Recently Read                                                      | • 🔄 🗌 Brito C                               |      | ESTRATÉGIAS DE INTERNACIONALIZAÇÃO E COOPERA                                | 22/06/2022           | fo      |
| ☆ Favorites                                                        | • 🏠 🗌 Dan Schendel B                        |      | BUSINESS POLICY OR STRAAGIC MANAGEMENT: A Broa                              | 07/03/2022           | fo      |
| My Publications                                                    | • 🏠 🗌 Sinha A                               | 2006 | BALANCED SCORECARD : A STRATEGIC MANAGEMENT Vidyasagar Ur                   | niversity 07/03/2022 | fo      |
| III Trash                                                          | • 🛱 🗌 Al-Najjar S, Kalaf K                  | 2012 | Designing a Balanced Scorecard to Measure a Bank's Perfor International J   | ournal c 07/03/2022  | fo      |
| COLLECTIONS                                                        | • 🏠 🗌 Kaplan R, Norton D                    | 2001 | Accounting Horizons Vol                                                     | 07/03/2022           | fo      |
| New Collection                                                     | 🟠 📃 Hax A, Majluf N                         | 1988 | The Concept of Strategy and the Strategy Formation Process Interfaces       | 07/03/2022           | 0       |
|                                                                    | • 🏫 🗌 Gawankar S, Kamble S, Raut R          | 2015 | Performance Measurement Using Balance Score Card and it                     | 07/03/2022           | fo      |
| GROUPS                                                             | • 🏠 📃 Butler A, Letza S, Neale B            | 1997 | Linking the Balanced Scorecard to Strategy Long Range P                     | lanning 07/03/2022   | fo      |
| New Group                                                          | • 🖄 🗌 Correia V, Fábio P, Alves L, Marly P, | 1997 | Fatores CrítiCos na implementação do Balanced Scorecard                     | 07/03/2022           | fo      |
|                                                                    | • 🕸 🗌 Kaplan R, Norton D                    | 1996 | California Management Review Linking the Balanced Scorec                    | 07/03/2022           | fo      |
|                                                                    | • 🛱 🗌 Silva L                               | 2003 | O balanced Scorecard e o processo estratégico                               | 07/03/2022           | fo      |
|                                                                    | • 🛱 🗌 Hax A, Majluf N                       | 1988 | The Concept of Strategy and the Strategy Formation Process Interfaces       | 07/03/2022           | fo      |
|                                                                    | • 🚖 🗌 Dreveton B                            | 2013 | The advantages of the balanced scorecard in the public section Public Money | and Mai 18/02/2022   | fo .    |

# 6.2. Segundo cenário

Se preferir poderá selecionar e "arrastar" documentos diretamente para a sua biblioteca do Mendeley.

Para tal deverá:

1 - Minimizar a janela para que esta consiga ser apresentada lado a lado com a pasta onde se localiza o ficheiro que pretende importar;

2 - Clicar com o botão esquerdo do mousepad no documento que pretende importar para a sua biblioteca e mantê-lo premido enquanto o arrasta. Quando o documento estiver exatamente em cima da sua biblioteca de referências poderá soltar o ficheiro e aguardar uns segundos. Após concluídos os passos anteriormente descritos, o seu documento será adicionado à sua biblioteca.

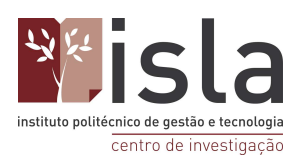

1:

| Mendeley Reference Manager<br>ndeley Reference Manager File B | dit Tools Help                          |      |                                                     |                         | - 0                 | ×      |  |
|---------------------------------------------------------------|-----------------------------------------|------|-----------------------------------------------------|-------------------------|---------------------|--------|--|
| Library                                                       | Notebook                                |      |                                                     | R 💿 0                   | atarina Gome        | s 🗸    |  |
| +Add new                                                      | All References                          |      | Drop files to add them to:                          | Q Searc                 | Q Search = Filters  |        |  |
|                                                               | AUTHORS                                 | YEAR | All References                                      | SOURCE                  | ADDED *             | FILE   |  |
| Recently Added                                                | • 🚖 🗌 Noble A                           | 2020 | Beautiful and Beautiful Enough: A Survey based R    | es International Journ  | 12:35               | Eo 🔒   |  |
| Recently Read                                                 | • 🏠 🗌 Pehrsson A                        | 2008 | Strategy antecedents of modes of entry into foreign | n n Journal of Busines: | 27/06/202           | Fo des |  |
| 2 Favorites                                                   | • 🚖 🗌 Brito C                           |      | ESTRATÉGIAS DE INTERNACIONALIZAÇÃO E O              | O PDF                   | 22/06/202           | Fo     |  |
| My Publications                                               | • 🏫 🗌 Dan Schendel B                    |      | BUSINESS POLICY OR STRAAGIC MANAGEME                | NT Cosmittee            | 07/03/202           | fo     |  |
| Irash                                                         | • 🏫 🗌 Sinha A                           | 2006 | BALANCED SCORECARD : A STRATEGIC MANA               | G Vidyasagar Univers    | Copiar<br>07/03/202 | fo     |  |
| OLLECTIONS                                                    | • 🚖 🗌 Al-Najjar S, Kalaf K              | 2012 | Designing a Balanced Scorecard to Measure a Ba      | nk' International Journ | 07/03/202           | Eo     |  |
| lew Collection                                                | • 🚖 🗌 Kaplan R, Norton D                | 2001 | Accounting Horizons Vol                             |                         | 07/03/202           | Eo     |  |
|                                                               | 🕆 🗌 Hax A, Majluf N                     | 1988 | The Concept of Strategy and the Strategy Formation  | on Interfaces           | 07/03/202           | •      |  |
| ROUPS                                                         | • 🖄 🗌 Gawankar S, Kamble S, Raut R      | 2015 | Performance Measurement Using Balance Score (       | Ca                      | 07/03/202           | Eo     |  |
| lew Group                                                     | • 🏫 📃 Butler A, Letza S, Neale B        | 1997 | Linking the Balanced Scorecard to Strategy          | Long Range Plann        | 07/03/202           | Fo     |  |
|                                                               | • 🏫 🗌 Correia V, Fábio P, Alves L, Marl | 1997 | Fatores CrítiCos na implementação do Balanced       | So                      | 07/03/202           | fo     |  |
|                                                               | • 🏫 🗌 Kaplan R, Norton D                | 1996 | California Management Review Linking the Balance    | ed                      | 07/03/202           | fo     |  |
|                                                               | • 🖄 🗌 Silva L                           | 2003 | O balanced Scorecard e o processo estratégico       |                         | 07/03/202           | fo     |  |
|                                                               | • 💠 🗌 Hay A Mailuf N                    | 1988 | The Concent of Strategy and the Strategy Formati    | on Interfaces           | 07/03/202           | FL .   |  |

2:

| Library         | Notebook                                |      | Synced 🥥   🚳                                                             | Catarina Gome | is V   |
|-----------------|-----------------------------------------|------|--------------------------------------------------------------------------|---------------|--------|
| +Add new        | All References                          |      | Q Sear                                                                   | ch \Xi Fil    | ters   |
| All References  | AUTHORS                                 | YEAR | TITLE SOURCE                                                             | ADDED +       | FILE   |
| Recently Added  | • 🖄 🗌 Noble A                           | 2020 | Beautiful and Beautiful Enough: A Survey based Res- International Journ  | 12:35         | Eo 🔒   |
| Recently Read   | • 🕸 🗌 Noble A                           | 2020 | Beautiful and Beautiful Enough: A Survey based Rese International Journ  | 12:35         | Fo des |
| Favorites       | • 🕸 🗌 Pehrsson A                        | 2008 | Strategy antecedents of modes of entry into foreign n Journal of Busines | 27/06/202     | Eo     |
| My Publications | • 🖄 🗌 Brito C                           |      | ESTRATÉGIAS DE INTERNACIONALIZAÇÃO E CO                                  | 22/06/202     | fo     |
| 114511          | • 🏠 🗌 Dan Schendel B                    |      | BUSINESS POLICY OR STRAAGIC MANAGEMENT                                   | 07/03/202     | Eo     |
| OLLECTIONS      | • 🏠 🗌 Sinha A                           | 2006 | BALANCED SCORECARD : A STRATEGIC MANAG Vidyasagar Univer                 | 9 07/03/202   | fo     |
| lew Collection  | • 🚖 🗌 Al-Najjar S, Kalaf K              | 2012 | Designing a Balanced Scorecard to Measure a Bank' International Journ    | 07/03/202     | Eo     |
|                 | • 🖄 🗌 Kaplan R, Norton D                | 2001 | Accounting Horizons Vol                                                  | 07/03/202     | Eo     |
| ROUPS           | 🚖 📄 Hax A, Majluf N                     | 1988 | The Concept of Strategy and the Strategy Formation Interfaces            | 07/03/202     | 0      |
| lew Group       | • 🕸 🗌 Gawankar S, Kamble S, Raut R      | 2015 | Performance Measurement U                                                |               |        |
|                 | • 🕸 🗌 Butler A, Letza S, Neale B        | 1997 | I file uploaded Linking the Balanced Scoreca                             | ×             |        |
|                 | • 🕸 🗌 Correia V, Fábio P, Alves L, Marl | 1997 | Fatores CritiCos na impleme Cosmetics and body p.pdf                     | 421 KB 📿      | )      |
|                 | • 🕸 🗌 Kaplan R, Norton D                | 1996 | California Management Revie                                              |               |        |

# 7. Organização - Criação de pastas

De forma a conseguir aceder mais eficientemente à informação, o Mendeley oferece a possibilidade de criar pastas para uma melhor organização.

Para isto, basta selecionar "New collection", que se encontra em "Collections" no menu do lado esquerdo. De seguida, nomeie a pasta criada e poderá adicionar documentos a esta através

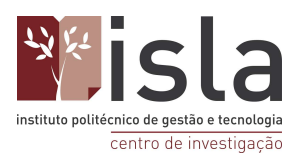

da função "drag & drop", selecionando e arrastando ficheiros do menu "All refererences" para a pasta pretendida.

| Library         | Notebook                    |                   |                                                        | R 🕝 0                | Cláudia Tavar    | res 🗸 |
|-----------------|-----------------------------|-------------------|--------------------------------------------------------|----------------------|------------------|-------|
| Recently Read   | All References              |                   |                                                        | Q Searc              | h <del> </del> F | ilter |
| My Publications | AUTHORS                     | YEAR              | птье                                                   | SOURCE               | ADDED V          | e 1   |
| 1 Trash         | • ☆                         |                   | APA 7th                                                |                      | 28/06/202        | e     |
|                 | • ☆ 🗌                       |                   | Normas APA 7 ª ed.: Guia informativo do IPVC           |                      | 28/06/202        | Ē     |
| OLLECTIONS      | • 🚖 🗌 Almeida J             | 1999              | Ecologia fisiológica da população de leveduras numa s  |                      | 28/06/202        |       |
| C<br>RSE        | • 🛱 🗌 Martins E, Graaf S, f | Ratkovikj A 2017  | The changes that occurred in the recruitment and selec | VII Conference Res   | 22/06/202        |       |
| F               | • ☆ 🗌                       | 2021              | Handbook of Research on Cyber Crime and Information    |                      | 22/06/202        |       |
| OL              | • 🛱 🗌 Teng C, Huang T, Ya   | ng Z, Wu W, 2022  | How strategic, offensive, and defensive engagement in  | International Journa | 22/06/202        |       |
| SI              | • ☆                         | 2011              | Despacho nº 17169/2011 do Ministério da Educação e     | Diário da República  | 22/06/202        |       |
| El              | • 🛱 🗌 Jenkins S             | 2022              | Advisor of the Month – Chinwe Chukwudi                 | Mendeley Blog        | 22/06/202        |       |
| liG             | • 🛱 🗌 Dhawan E              | 2022              | Become a Great Hybrid Work Manager (Enroll in my ne    | Medium               | 22/06/202        |       |
| ERFI            | • 🕁 📄 ISLA Gaia             | 2022              | Site Oficial ISLA Gaia                                 |                      | 22/06/202        |       |
| ew Collection   | ☆ 🗌 Filipe M                | 2021              | Geração X Versus Geração Y: Uma Comparação Sobre       |                      | 21/06/202        | (     |
|                 | ✓ ☆ Santos P, Rodrigues     | S, Duarte I, 2022 | Characterization of Portuguese Heritage Language tea   | Heritage Languages   | 21/06/202:       |       |

# 8. Utilizar filtros

De forma a facilitar a navegação na sua biblioteca de referências, o Mendeley permite a pesquisa de artigos por filtros.

Do lado direito, selecionando a opção "Filters ", poderá fazer uma pesquisa mais direta através do nome do(s) autor(es) do documento que pretende encontrar ou através de tags.

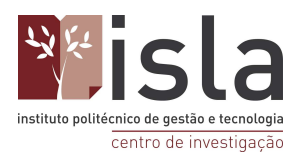

As tags são uma espécie de "Rótulo " que podem ser guardadas nas informações do documento para que lhe seja mais fácil categorizá-lo, agrupá-lo e, mais tarde, encontrá-lo caso necessite.

| Library         | Notebook                         |                  |                                           | e 💿                                       | Catarina Gor  | mes 🚿   |
|-----------------|----------------------------------|------------------|-------------------------------------------|-------------------------------------------|---------------|---------|
| +Add new        | All References                   |                  |                                           | Q Sea                                     | rch \Xi       | Filters |
|                 | AUTHORS                          | YEAR             | TITLE                                     | Filter by                                 | Clear filters |         |
| Recently Added  | • 🚖 🗌 Noble A                    | 2020             | Beautiful and Beautiful Enough: A Survey  | Authors Tags                              |               |         |
| Recently Read   | • 🚖 🗌 Noble A                    | 2020             | Beautiful and Beautiful Enough: A Survey  |                                           |               |         |
| ☆ Favorites     | • 😭 🗌 Pehrsson A                 | 2008             | Strategy antecedents of modes of entry in | Search in authors                         |               |         |
| My Publications | • 😭 🗌 Brito C                    |                  | ESTRATÉGIAS DE INTERNACIONALIZA           | Adler, Nancy J.                           |               |         |
| III Trash       | • 🕸 🗌 Dan Schendel B             |                  | BUSINESS POLICY OR STRAAGIC MAN           | Agars, Mark D<br>Agars, Brenda            |               |         |
| COLLECTIONS     | • 😭 🗌 Sinha A                    | 2006             | BALANCED SCORECARD : A STRATEG            | Ailto Mastelari, Dermival                 |               |         |
| Vew Collection  | • 🚖 🗌 Al-Najjar S, Kalaf K       | 2012             | Designing a Balanced Scorecard to Meas    | Al-Najjar, Sabah M.<br>Alexander Nicholas |               |         |
|                 | • 🚖 🗌 Kaplan R, Norton D         | 2001             | Accounting Horizons Vol                   | Allen, Tammy D.                           |               |         |
| GROUPS          | 🚖 🗌 Hax A, Majluf N              | 1988             | The Concept of Strategy and the Strategy  | Alves, Luis                               |               |         |
| New Group       | • 🖄 🗌 Gawankar S, Kamble S, I    | Raut R 2015      | Performance Measurement Using Balance     | Score Card and it                         | 07/03/2022    | Ē       |
|                 | • 🚖 🗌 Butler A, Letza S, Neale B | 3 1997           | Linking the Balanced Scorecard to Strateg | y Long Range Planning                     | 07/03/2022    | E       |
|                 | • 🚖 🗌 Correia V, Fábio P, Alves  | L, Marly P, 1997 | Fatores CrítiCos na implementação do Ba   | alanced Scorecard                         | 07/03/2022    | E       |
|                 | • 🚖 🗌 Kaplan R, Norton D         | 1996             | California Management Review Linking the  | e Balanced Scorec                         | 07/03/2022    | E       |
|                 | • 🛱 🗍 Silva L                    | 2003             | O balanced Scorecard e o processo estrat  | égico                                     | 07/03/2022    | G       |

Do lado esquerdo da sua biblioteca, tem acesso a diferentes pastas que também poderão servir de auxílio no momento da pesquisa de documentos.

Em " recently added " ser-lhe-á possível ver quais as referências mais recentes adicionadas à sua biblioteca.

Em " recently read " constará uma lista de todos os documentos PDF que abriu no Mendeley em último lugar.

Em "Favoritos " estarão todos os artigos que marque categorize como favoritos. Para realizar esta categorização, basta clicar na estrela localizada do lado esquerdo do título do artigo que pretende marcar.

Na pasta "My publications ", poderá adicionar todas as publicações de sua autoria.

Na pasta do lixo ("trash") estarão todos os documentos que elimine.

Neste apartado também lhe será possível visualizar as coleções de documentos e os grupos que tenha criados.

Para perceber como criar grupos no Mendeley, consulte o título " Extras do Mendeley " deste manual.

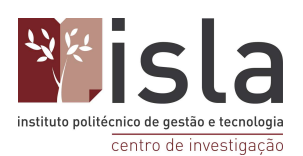

# 9. Integração com o Word

### 9.1. Inserção de citações

Para inserir citações no word através do Mendeley, deve colocar o cursor no local onde pretende inserir a mesma; de seguida, selecione o menu "Referências" na barra superior do Word, seguido da opção "Mendeley Cite", que se encontrará no final da barra. Depois de fazer o login na conta do Mendeley, é possível selecionar a citação pretendida e clicar em "Insert 1 citation" para que esta seja incluída no local do cursor.

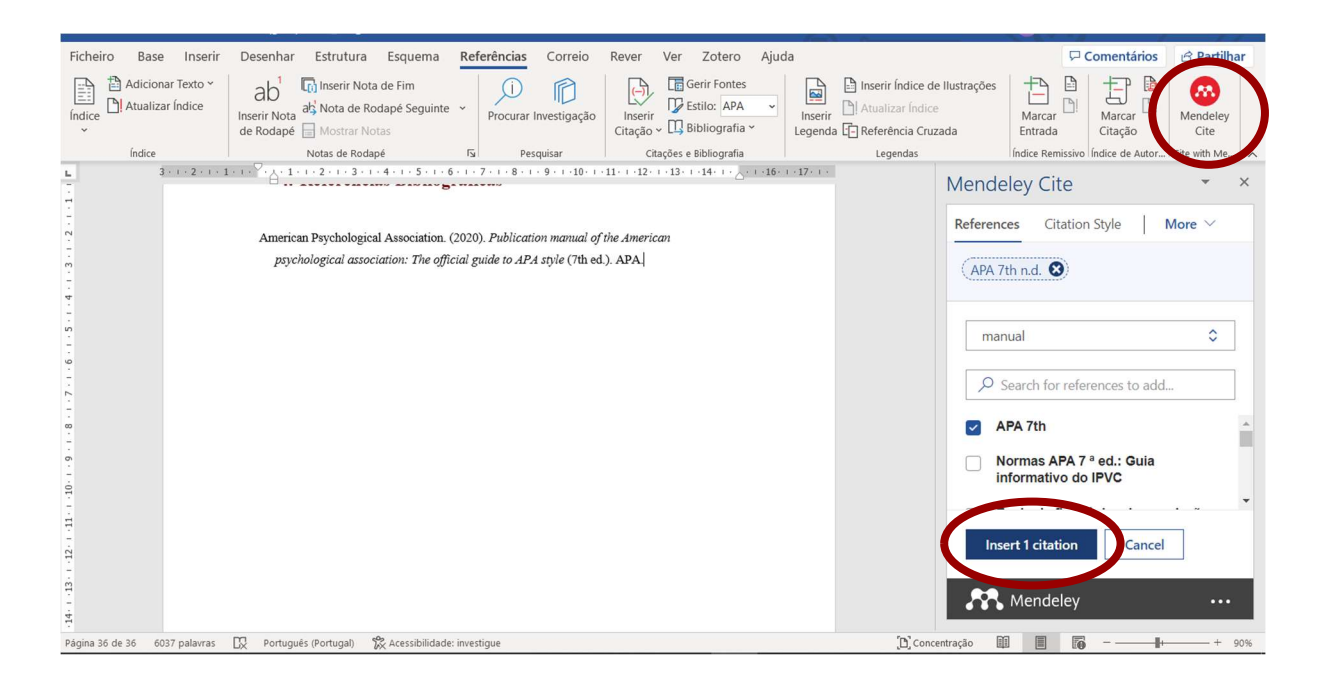

### 9.2. Inserção da Bibliografia

A bibliografia não é automaticamente inserida pelo Mendeley. Para introduzir a mesma no documento Word, é necessário colocar o cursor na parte do documento onde a pretende inserir e, seguidamente, selecionar "More" no menu do Mendeley Cite no Word, seguido de "Insert Bibliography".

O Mendeley Cite irá modelar todas as suas citações e bibliografia de acordo com o estilo de citação que selecionou. A sua bibliografia reordena-se automaticamente e reestrutura-se cada vez que adiciona uma citação - não há necessidade de a reconstruir completamente..

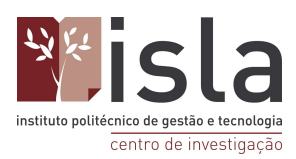

| Ficheiro Base                                    | e Inserir<br>nar Texto ~<br>ar Índice | Desenhar Estrutura Esquema<br>ab <sup>1</sup> Inserir Nota de Fim<br>Inserir Nota ab <sup>3</sup> Nota de Rodapé Seguinte<br>de Rodapé Mostrar Notas | Referências Correio                                          | Rever Ver Zotero Aju<br>Gerir Fontes<br>Inserir<br>Citação v II Bibliografia v | da<br>Inserir<br>Legenda E Referên | Índice de Ilustrações<br>ar Índice<br>ncia Cruzada                                                                                                    | Marcar<br>Entrada                                                                                                    | Comentários<br>Marcar<br>Citação                                                                           | Partilhar    |
|--------------------------------------------------|---------------------------------------|----------------------------------------------------------------------------------------------------|--------------------------------------------------------------|--------------------------------------------------------------------------------|------------------------------------|----------------------------------------------------------------------------------------------------|----------------------------------------------------------------------------------------------------|----------------------------------------------------------------------------------------------------|--------------|
| Índice                                           |                                       | Notas de Rodapé                                                                                                    | Pesquisar                                                    | Citações e Bibliografia                                                        | Lege                               | endas                                                                                                    | Índice Remissivo                                                                                                    | Índice de Autor                                                                                            | Cite with Me |
| 2 14 - 1 - 12 - 1 - 12 - 1 - 12 - 1 - 12 - 1 - 1 | 3 - 1 - 2 - 1 - 1                     | American Psychological Association. (2)<br>psychological association: The officia                                                                    | 020). Publication manual of<br>al guide to APA style (7th ed | 11: + -12: + -13: + -14: + - 2: + -16:<br>the American<br>.). APA.             |                                    | Mende<br>Reference<br>(APA.7<br>(mar<br>(C.A.)<br>(mar)<br>(APA.7)<br>(mar)<br>(APA.7)<br>(APA.7) | ley Cite<br>es Chation<br>ual<br>ual<br>earch for refe<br>PA 7th<br>PA 7th<br>ormas APA 7<br>formativo de<br>ert 1 citation<br>Mendeley | n Style   1<br>D Insert Bibli<br>C Update Frc<br>rences to add<br>rences to add<br>rences to add<br>Cancel |              |
| Página 36 de 36 60                               | 037 palavras                          | Português (Portugal) X Acessibilidade: in                                                                                                    | nvestigue                                                    |                                                                                |                                    | 🗋 Concentração 📗                                                                                                    |                                                                                                    | +                                                                                                    |              |

# 9.3. Aplicação de estilos bibliográficos

A alteração do estilo bibliográfico utilizado pode ser efetuada diretamente a partir da opção "Citation style", também presente no menu Mendeley Cite do Word. Aqui, basta selecionar o estilo pretendido e a alteração é aplicada diretamente a todo o documento.

Se pretender aplicar um estilo que não se encontra na lista disponibilizada, basta selecionar "Select another style" e introduzir o estilo pretendido.

| Guardar Automaticamente 🧲     | ∕•● ಔ ∽ ∼ ଓ ℁ ∽ थ्य ≂                                                                | Manual referencias 7a edição     | o lau • A guardar 👻                             | 🔎 Claudia Tavare                                                                                     | ; 🛪 🖉 🖻 – 🗿 🗙                                                                                                    |
|-------------------------------|--------------------------------------------------------------------------------------|----------------------------------|-------------------------------------------------|----------------------------------------------------------------------------------------------------|----------------------------------------------------------------------------------------------------|
| Ficheiro Base Inserir         | Desenhar Estrutura Esquema Refe                                                      | <b>rências</b> Correio Rever Ver | Zotero Ajuda                                    |                                                                                                    | Comentários 🖻 Partilhar                                                                                                    |
| Índice                        | ab <sup>1</sup> (i) Inserir Nota de Fim<br>Inserir Nota<br>de Rodapé 📄 Mostrar Notas | Procurar Investigação            | Gerir Fontes<br>Estilo: APA ~<br>Bibliografia ~ | <ul> <li>Inserir Índice de Ilustrações</li> <li>Atualizar Índice</li> <li>Aterizar Índice</li> </ul> | Marcar Director Cite                                                                                                    |
| Índice                        | Notas de Rodapé la                                                                   | Pesquisar Citações               | s e Bibliografia                                | Legendas                                                                                             | Índice Remissivo Índice de Autor Cite with Me                                                                                                    |
| N                             |                                                                                      |                                  |                                                 | Reference<br>Curren<br>Chang<br>Americ<br>Americ<br>Americ<br>Associ<br>(Portu                       | eley Cite     ×       res     Citation Style       the Gradient Style       the Gradient Style       terrican Psychological Association 7th       tition       e Citation Style       can Medical Association 11th edition       can Medical Association 6th       can Sociological Association 6th       can Brasileira de Normas Técnicas       gués - Brasil) |
| с<br>с.                       |                                                                                      |                                  |                                                 |                                                                                                    | Select another style                                                                                                    |
|                               |                                                                                      |                                  |                                                 | . M                                                                                                  | Mendeley ···                                                                                                    |
| Página 26 de 26 3753 palavras | D Português (Portugal) 🔀 Acessibilidade: invest                                      | gue                              |                                                 | 🗋 Concentração 📗                                                                                     | I I + 90%                                                                                                    |

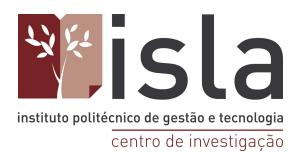

# 9.4. Edição de citações

Para editar uma citação, coloque o cursor na mesma e selecione "manually override the citation".

| Ficheiro Base Inserir                         | Desenhar Estrutura Esquema Refe                               | rências Correio             | Rever Ver Zot                  | ero Ajuda           |                                                                                                    | 🖓 Comentários                                                                                                    | 🖻 Partilhar      |
|-----------------------------------------------|---------------------------------------------------------------|-----------------------------|--------------------------------|---------------------|----------------------------------------------------------------------------------------------------|----------------------------------------------------------------------------------------------------|------------------|
| Indice                                        | ab <sup>1</sup><br>Inserir Nota<br>de Rodapé<br>Mostrar Notas | Di Di Procurar Investigação | Inserir<br>Citação ~ 🛄 Bibliog | APA                 | serir Índice de Ilustrações<br>international international i | Marcar<br>Entrada                                                                                                    | Mendeley<br>Cite |
| Índice                                        | Notas de Rodapé Fa                                            | Pesquisar                   | Citações e Bibliog             | rafia               | Legendas                                                                                                    | Índice Remissivo Índice de Autor                                                                                                    | Cite with Me     |
| 5 - 1 - 12 - 1 - 12 - 1 - 12 - 1 - 12 - 1 - 1 | (Normas APA 7 a Ed.: Guia Informativo I                       |                             | 11121314.                      | · _ · 16 · 1 · 17 · | Mend<br>Referer<br>Edit<br>Norr<br>• A                                                                                                    | eley Cite<br>control citation Style<br>c Citation<br>ct a reference below to eu.<br>tually override the citation<br>mas APA 7 - ed: Guia Infor r<br>id reference<br>inual<br>Search for references to add<br>ve changes<br>Mendeley | × ×<br>More ×    |
| Página 26 de 26 3779 palavras                 | 🕅 Português (Portugal) 🕅 Acessibilidade: investig             | gue                         |                                |                     | [D] Concentração                                                                                                    | Ŭ <b>E 16</b> +                                                                                                    |                  |

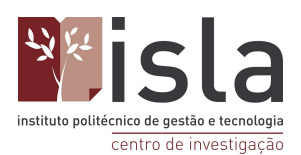

## 9.5. Finalizar documento

De forma a evitar situações de desformatação do documento original, deve remover os campos com ligação ao Mendeley e guardar uma nova versão do documento com esta alteração, que deverá ser a versão utilizada para envio.

Para isto, deve selecionar todo o texto do documento e, em seguida, clicar com o botao do lado direito do rato em cima de um campo que tenha ligação ao Mendeley, como uma citação ou na bibliografia. Depois, basta selecionar "Remover controlo de conteúdo"

Isto irá remover o código que alimenta os campos de Mendeley; converter todo o documento em texto simples e deixará de atualizar automaticamente a sua bibliografía para incluir novas referências, por isso certifique-se de que está totalmente satisfeito com as suas referências antes de realizar este passo

| Guardar Automaticamente 🗸       | o<br>19                       | × _ & × № ≏                                                                                                    | Manual referencias 7a edição Iau • Guardado 🝷                                                                                                    | , Сlaudia Ta                                  | vares 🗂 🖉 🗗 – 🗗 🗙                                                                                                    |  |  |
|---------------------------------|-------------------------------|----------------------------------------------------------------------------------------------------|----------------------------------------------------------------------------------------------------|-----------------------------------------------|----------------------------------------------------------------------------------------------------|--|--|
| Ficheiro Base Inserir           | Desenhar<br>ab <sup>1</sup>   | Fstruitura Esquema Referênci<br>→ A^A× ≪<br>N I S ∠ → A → E → E →                                                                                                    | as Correio Rever Ver Zotero Aiuda<br>Ar to tier Espagnence Entre Alther ao Anna A<br>Estilos Comentario Linhas e Paragrafos Centro Esquenda serir | nserir Índice de Ilustraç<br>Atualizar Índice | Comentários                                                                                                    |  |  |
| índice                          | de Rodapé                     | d. Mostrar Moras  Seleção de revisão em Éditor  Cortar  Cortar  Copiar  Opções de Colagem:                                                                                                    | Citação a Lis Biolografia<br>cação e Bibliografia<br>2 população de leveduras numa salina                                                         | Referência Cruzada<br>Legendas<br>Mer<br>Refe | Entrada Citação Cite<br>Indice Remissivo Indice de Autor Cite with Me A<br>Indeeley Cite * ×<br>rences Citation Style   More ~                                                                                             |  |  |
|                                 | sola Cruz-Cu<br>Cyb Cyb Abrir | Image: Control of the context of the context of th                                    | niversidade de Averro.<br>is.). (2021). Handbook of Research on<br>Tilobal.                                                                       | Se                                            | lect references below to cite.                                                                                                    |  |  |
|                                 |                               | Copiar hiperligação<br>Remover Hiperligação<br>A Tigo de Letra<br>Tigo de Artagora de Carta de Carta de Ca |                                                                                                    |                                               | Search for references to add      Fortuninem and serection process      [Poster Presentation]      Marins E, Graaf S, Ratkovikj A      VII Conference Research and Intervention in      Human Resources ISCAP Porto (2017) |  |  |
|                                 | Despach<br>245<br>Martins,    | Procytar "Informações Ger"     Sinónimos     X <sup>(1)</sup> Ler em Voz Alta     S Traduzir     O                                                                                                    | ção e Ciência, Pub. L. No. II série, $y_{0}^{**}$<br>2011).<br>April 6). The changes that occurred in                                             |                                               | Cited Handbook of Research on Cyber Crime and Information Privacy IGI Global, (2021) Mendeley                                                                                                    |  |  |
| Dinina 25 da 272041 da 4020 pal | the :                         | Novo Comentário                                                                                                    | r Presentation]. VII Conference                                                                                                    | (B) concentração                              |                                                                                                    |  |  |

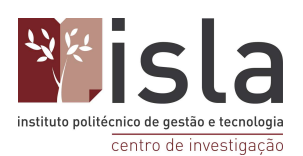

# 10. Extras do Mendeley

# 10.1. Mendeley Desktop

### 10.1.1. Funcionalidades de Gestão e Partilha

#### Gestão/Organização: Mendeley Reference Manage ٥ × Mendeley Reference Manager File Edit Tools Help \* Library Notebook 🕝 Cláudia Tavares 🗸 C Q Search ╤ Filters All References / manual +Add new AUTHORS SOURCE II\ All References documentos Marcar 6/202 G I Recently Added Normas APA 7 ª ed.: Guia informativo do IPVC 28/06/202 □ Recently Read Fo ☆ Favorites 28/06/202 leveduras numa s Marcar documentos lidos D My Publications Martins E, Graa ☆ ruitment a 1 Trash <u>Filtros</u> autor nor Handbook of Research on Cyber Crime and In • 2021 COLLECTIONS Teng C, Huang T, Yang Z, Wu W, ... 2022 How strategic, offensive, and defensive engagement in International Journa 22/06/202 • \$ Despacho nº 17169/2011 do Ministério da Educação e Diário da República 22/06/202 CC \$ 2011 • ERSE • ☆ 🗌 Jenkins S 2022 Advisor of the Month - Chinwe Chukwudi Mendeley Blog 22/06/202 GF • ☆ 🗌 Dhawan E 2022 Become a Great Hybrid Work Manager (Enroll in my ne Medium 22/06/202 GOL 2022 Site Oficial ISLA Gaia 22/06/202 GSI Organização nor manua 2021 Geração X Versus Geração Y: Uma Comparação Sobre 21/06/202 ▶ MEI Santos P, Rodrigues S, Duarte I, Characterization of Portuguese Heritage Language tea Heritage Language: 21/06/202 2022 0

### Partilha:

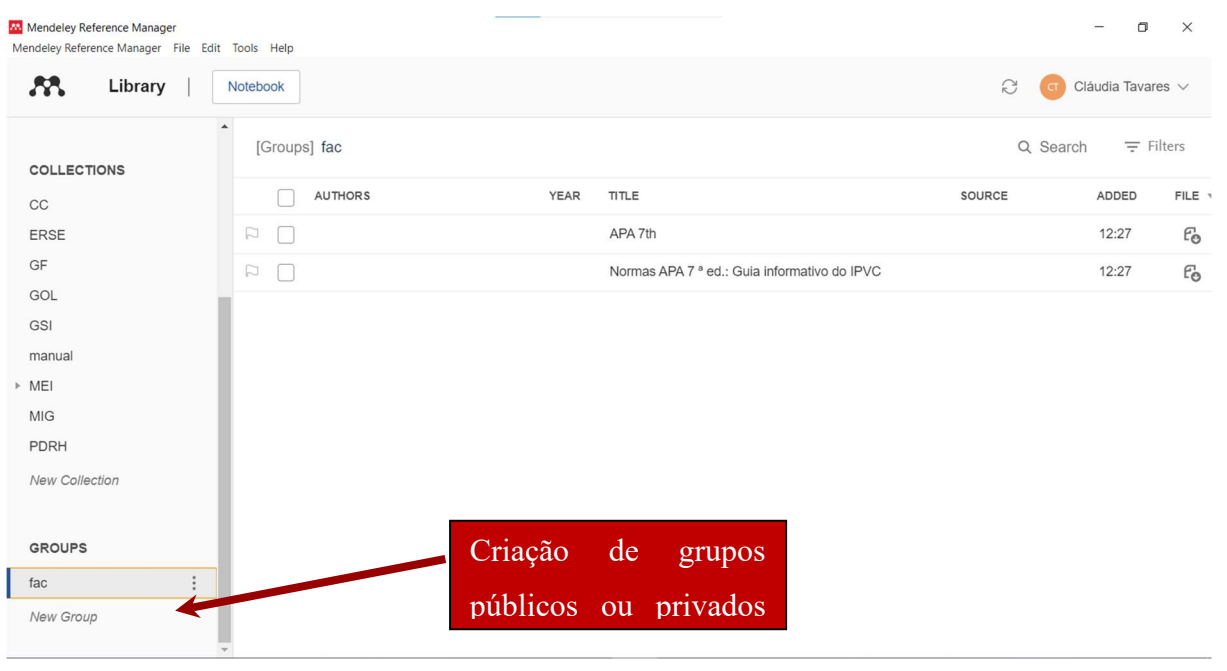

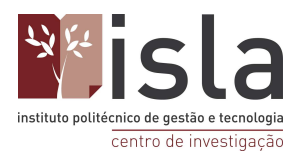

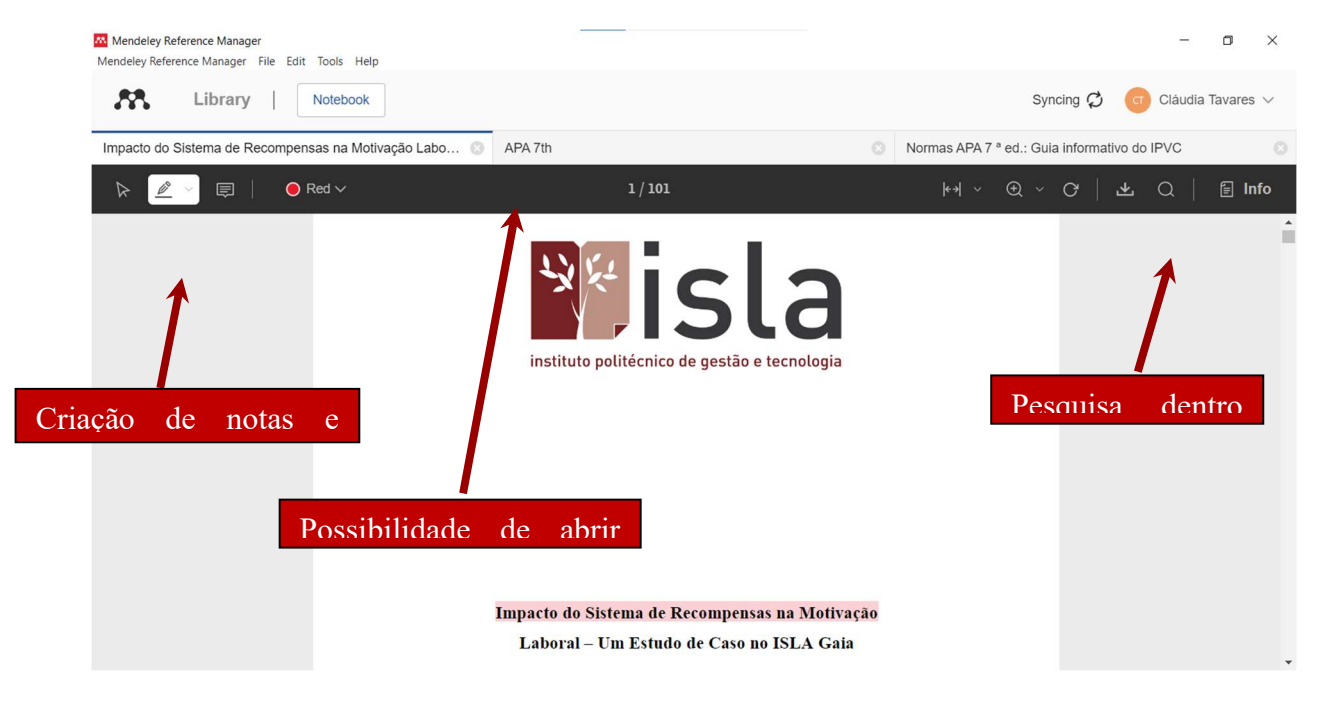

### 10.1.2. Funcionalidades de Edição

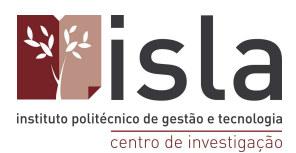

# 10.2. Mendeley Web

Apenas a versão desktop do software permite a integração com o Word, no entanto, a versão Web do Mendeley permite ao utilizador:

- Organização gestão online das suas referências bibliográficas;
- Visibilidade enriquecimento do perfil e partilha de produção científica;
- Colaboração / Web 2.0 conexão com pares ou com grupos de interesse comum e partilha em redes sociais;
- Pesquisa acesso à base de dados Papers e outra informação relevante, ex.: acesso a estatísticas de consulta;

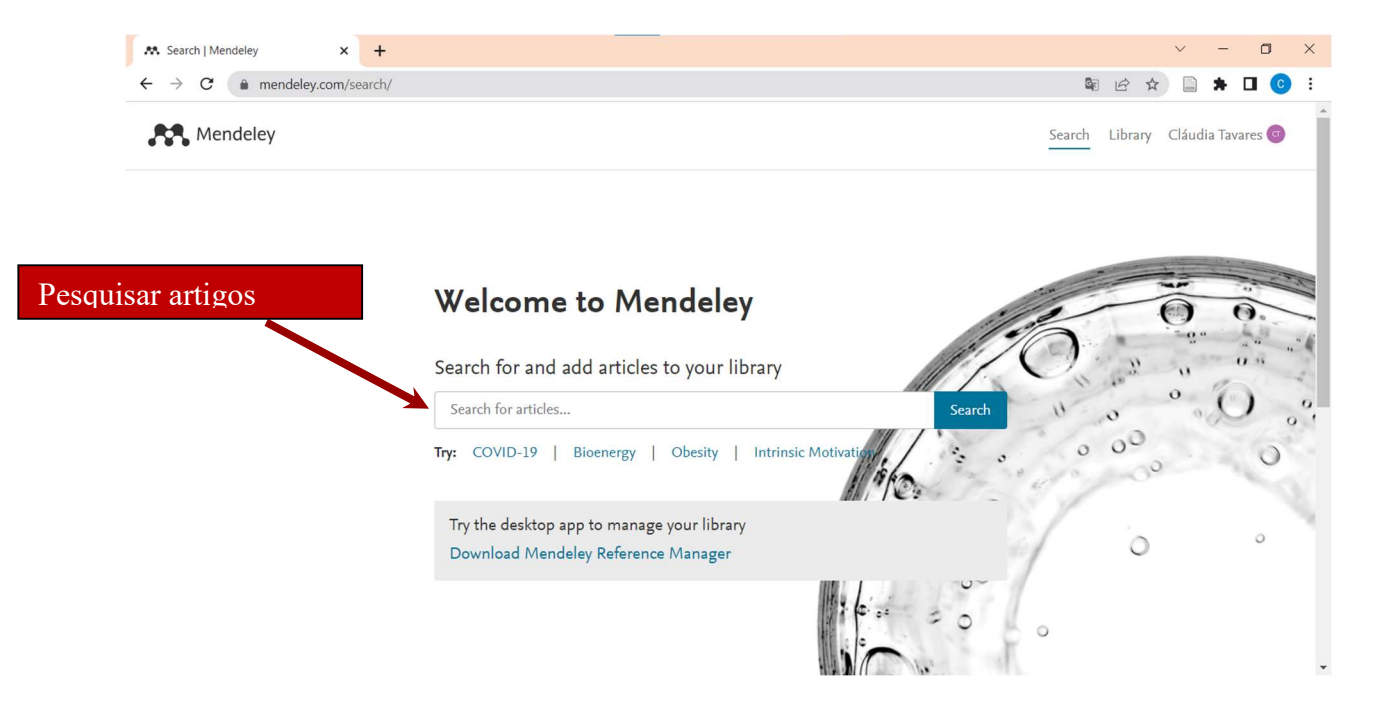